# **USER MANUAL**

### **DLS3 CONTROL** LIQUID NITROGEN CONTROL SYSTEM

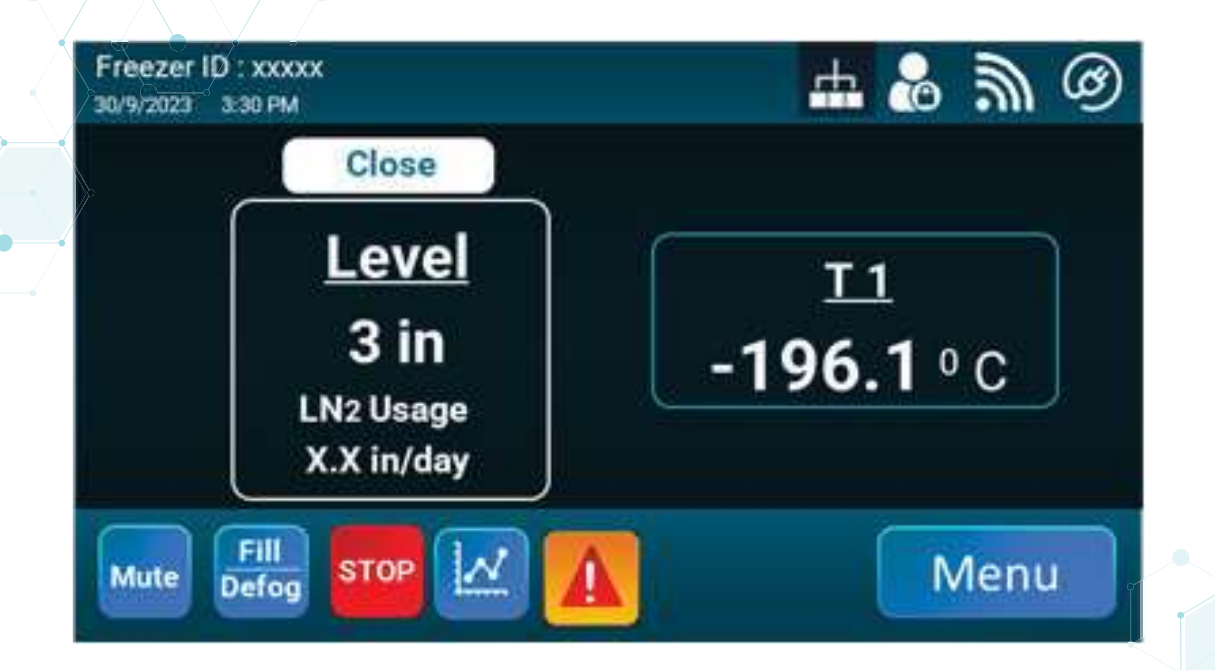

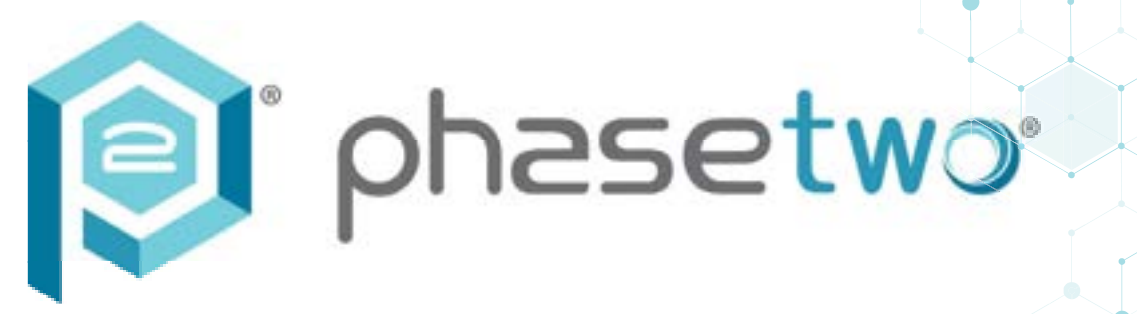

www.phasetwoCCS.com

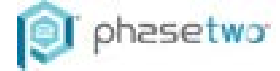

### Introduction

This manual covers the use and maintenance for the DLS3 Control System installed on the phasetwo liquid nitrogen freezers. Please read all documentation before using this equipment and all personnel who use this equipment should be trained. In addition, an authorized distributor, service company, or technician should perform all service and maintenance on this equipment.

Failure to follow instructions in this manual may result in damage to equipment, poor or unexpected performance, or injury to personnel operating the equipment.

Material in this manual is for information purposes only. The contents and the product it describes are subject to change without notice, phasetwo makes no representations or warranties with respect to this manual. In no event shall phasetwo be held liable for any damages, direct or incidental arising out of, or related to the use of this manual.

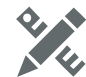

### X Table of Contents

| 1.<br>2 | Symbols<br>Safety | ·····                                                    | 1  |
|---------|-------------------|----------------------------------------------------------|----|
| ∠.<br>२ | Facility          | Requirements                                             | Z  |
| 0.<br>⊿ | Operat            | or Skills Training and Knowledge                         | 3  |
|         | Operati           | on Theory                                                | 3  |
| 0.      | 5 1               | Overview                                                 | 3  |
|         | 5.2               | IN2 Level Measurement and Control                        | 3  |
|         | 5.3               | Plumbing Explanation and Purge Algorithm                 | 1  |
|         | 5.4               | Temperature Monitorina                                   |    |
|         | 5.5               | Alarm Conditions                                         |    |
|         | 5.6               |                                                          | 7  |
|         | 5.7               | Communications                                           | 8  |
|         |                   | 5.7.1 RS485 Networking Sequential & Simultaneous Filling | 8  |
|         |                   | 5.7.2 Sintesy Cryolink \$310                             | 11 |
|         |                   | 5.7.3 RS485 Data Mode                                    | 12 |
|         | 5.8               | Firmware Update                                          | 15 |
|         |                   | 5.8.1 Main Control Module Firmware Update                | 15 |
|         |                   | 5.8.2 Display Module Firmware Update                     | 17 |
| 6.      | Gene              | eral Equipment Description                               | 17 |
|         | 6.1               | Temperature Submenu                                      | 18 |
|         | 6.2               | Level Submenu                                            | 18 |
|         | 6.3               | Alarm Submenu                                            | 20 |
|         |                   | 6.3.1 LN2 Supply Alarm Delay                             | 20 |
|         |                   | 6.3.2 Remote Alarm Delay                                 | 20 |
|         |                   | 6.3.3 Audible Repeat Delay                               | 20 |
|         |                   |                                                          |    |

www.phasetwoccs.com

### () phasetwo

|     |        | 6.3.4 GBP Sense Time              |
|-----|--------|-----------------------------------|
|     |        | 6.3.5 MFV Sense Time 20           |
|     |        | 6.3.6 Fill Valve Stuck Alarm 20   |
|     |        | 6.3.7 GBP Valve Stuck Alarm 21    |
|     |        | 6.3.8 Test Alarm 21               |
|     |        | 6.3.9 Default Parameters 21       |
|     | 6.4    | Security Submenu 21               |
|     |        | 6.4.1 Freezer ID 21               |
|     |        | 6.4.2 User Access 22              |
|     |        | 6.4.3 Factory Reset 23            |
|     |        | 6.4.4 Freezer Network 24          |
|     |        | 6.4.5 Wi-Fi Setting 24            |
|     |        | 6.4.6 IOT 24                      |
|     | 6.5    | Settings Submenu 24               |
|     |        | 3.5.1 Display Submenu 25          |
|     |        | 6.5.2 Scheduled Events Submenu 26 |
|     |        | 6.5.3 Lid Functions Submenu 27    |
| -   |        | 3.5.4 Calibrations Submenu 28     |
| /.  | Valido | fion 31                           |
| 8.  | Preve  | Itative Maintenance 31            |
| 9.  | Troubl | eshooting 32                      |
| 10. | Repla  | cement Parts 33                   |
| 11. | Decla  | ation of Contormity 33            |
| 12. | Warra  | nty 34                            |

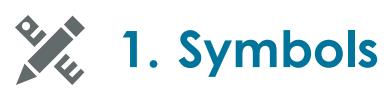

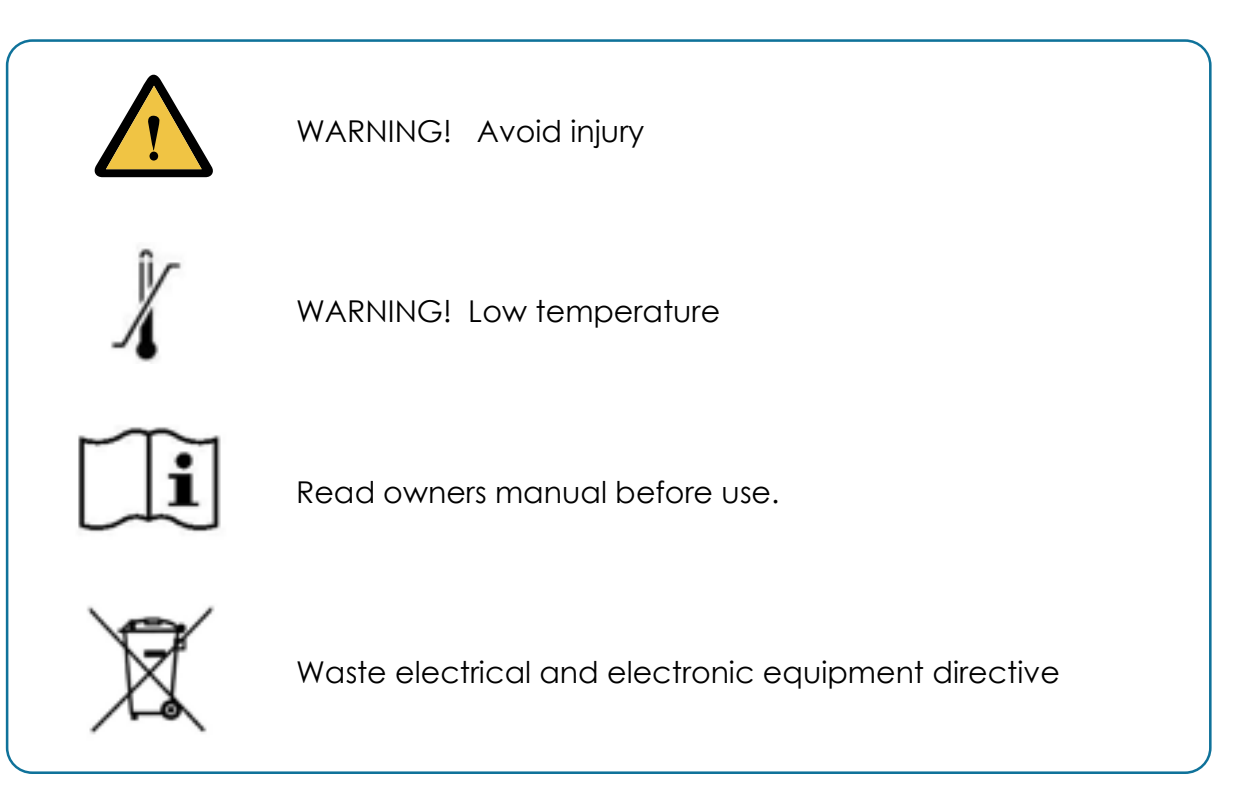

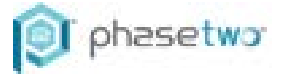

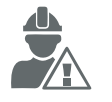

## 2. Safety

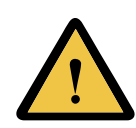

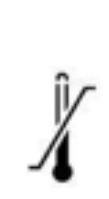

Please use proper handling procedures when working with Liquid Nitrogen (LN2). It is an extremely cold refrigerant and can cause serious injury if not handled properly. Also, the nitrogen gas can cause asphyxiation in a confined area, so be sure that all confined areas have adequate ventilation. In addition, for confined spaces, an Oxygen Monitoring System is recommended. For detailed information on the handling of cryogenic liquids, refer to the publication: P12 "Safe Handling of Cryogenic Liquids" available from the Compressed Gas Association Inc., 1235 Jefferson Davis Highway, Arlington, VA 22202.

- This product is not intended for a life support function.
- This product is intended to be used in laboratories, repositories, hospitals and smaller offices / clinics.
- This product has no Radio Transmitter (Intentional Radiator) functions.
- This product is not intended for electromagnetic shielded rooms only.
- This product is not a large permanently-installed product that is part of a system.
- To avoid the risk of electric shock, this equipment should only be connected to a supply main with protective earth.
- This product may be supplied with a SLA (Sealed Lead Acid) battery. Store the battery in a cool, dry area away from combustible material. Avoid overheating and overcharging. During normal battery installation, operation and maintenance, the user has no contact with the internal components of the battery or its internal hazardous chemicals.

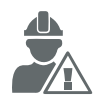

### 3. Facility Requirements

|                   | CRF Series                                     | HC Series          | HCHE Series |
|-------------------|------------------------------------------------|--------------------|-------------|
| Electrical        | 100-264V AC, 47                                | to 63 HZ, 1.5 A Mo | ax @ 100VAC |
| LN2 Supply        | 22-35 PSI (1.4 – 2.4 Bar) (CGA-295 Connection) |                    |             |
| Ventilation       | Consult your Health and Human Safety Officer   |                    |             |
| Oxygen Monitoring | Recommended in all installations               |                    |             |
| Temperature       | 60 – 80 degrees F                              |                    |             |
| Relative Humidity | Less than 45%, non -condensing                 |                    |             |

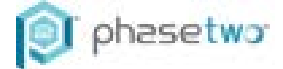

## **4.** Operator Skills, Training, & Knowledge

The personnel using the DLS3 Control and the phasetwo liquid nitrogen freezer should have a basic understanding of the safety procedures involved when working with LN2. In addition, the operating personnel should understand the messages and error conditions associated with the control system and should request support if questions arise.

Training and support are available through the distributor who sold the equipment, as well as through the manufacturer of the equipment.

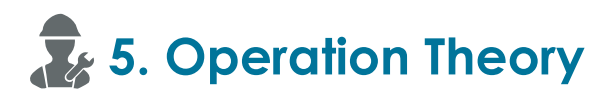

#### 5.1 Overview

The controller is designed to maintain the liquid nitrogen level inside the tank within the low-level and high-level range defined. While doing this the controller monitors the temperature inside the tank with up to two PT100 probes. It provides logs to monitor temperature, level, and other notable events.

#### 5.2 LN2 Level Measurement and Control

The DLS3 control system utilizes dual level detection technology. This technology is based on comparing a primary differential pressure (DP) level to a secondary thermistor-based level. This allows the control to be able to diagnose faulty DP values from scenarios like a DP line becoming frozen or an improper calibration. In the case of conflicting results, the unit will prompt you to calibrate the DP sensor. If the error is not cleared after calibration immediate service is required.

The DP level is the one displayed on the home screen. It is based on a principle that liquid head pressure is generated inside the tank and is proportional to the height of the fluid.

For the redundant level measurement, a thermistor-based level is generated. A thermistor is a semiconductor in which the resistance is dependent on the temperature it is sensing. When a thermistor is submerged in LN2 it changes resistance. If the height of the thermistor is known a corresponding level can be determined. Thermistor based measurements are very reliable but not as accurate as DP. The reliability of thermistors, and the location of our thermistors make them ideal for comparing against the DP.

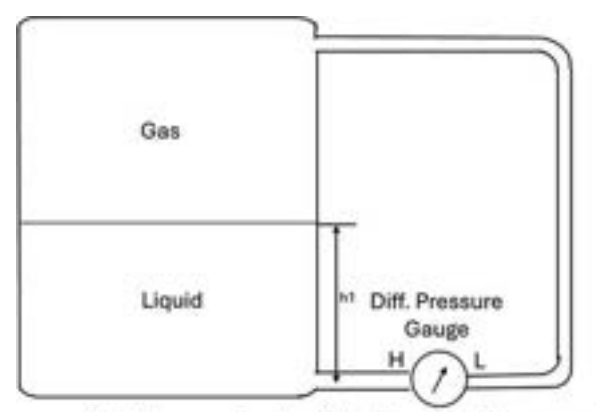

 $H = P_{Liquid}$  = density of liquid x g x  $h_1$  + Pressure of gas

H - L = Differential Pressure $h_1 = \frac{Differential Pressure}{g \, x \, Density \, of \, liquid}$ 

www.phasetwoccs.com

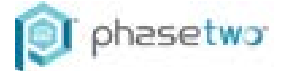

#### **5.3** Plumbing Explanation and Purge Algorithm

A typical fill cycle starts by opening the Gas Bypass Valve. After the valve is open the Gas Bypass Flow Sensor will determine when LN2 is present. Once the GBP Flow Sensor sees LN2 it closes the GBP Valve and opens the Main Fill Valve. The Main Fill Valve flow sensor will then ensure liquid is flowing through the fill line. After each valve shuts the flow sensors will monitor for flow. If there is unintended flow it will attempt to clear the blockage. If that is not successful it will alert the end user of a stuck valve.

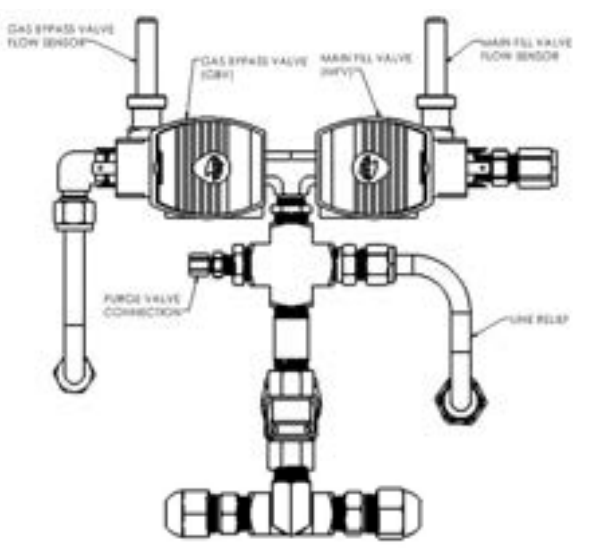

The plumbing also includes a DP purge circuit. This valve actuates every night at 11:50 PM to ensure the DP line stays clear of any blockage.

#### **5.4** Temperature Monitoring

The temperature of the unit is monitored with two independent PT100 probes. The PT100 probes are set in the factory at the top box level. The second PT100 probe can be turned off if desired.

#### 5.5 Alarm Conditions

The alarms are indicated on the main menu by a red bar across the top and a yellow caution symbol appearing next to the chart view button, see the below image for more info.

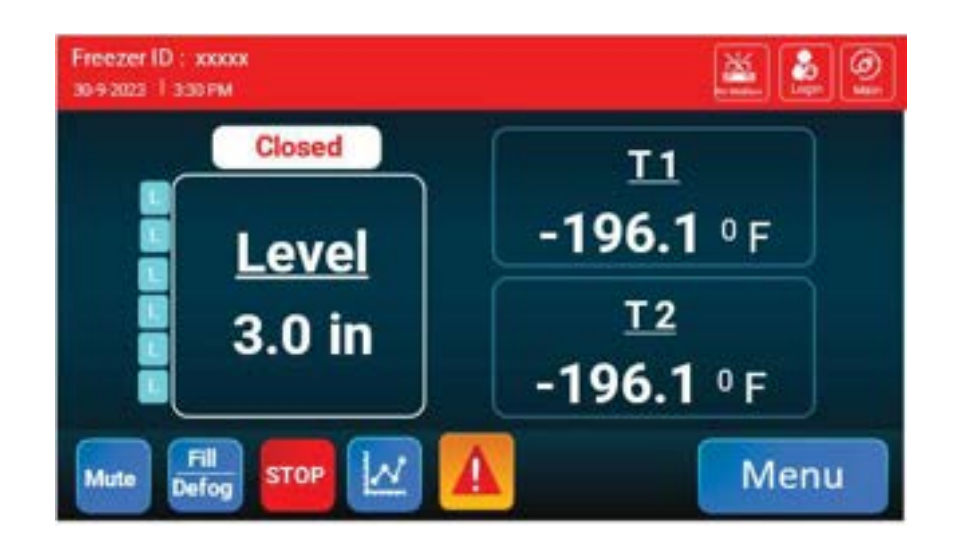

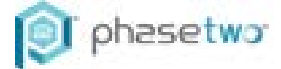

The specific alarms are displayed by pressing the caution icon and scrolling through the current alarms.

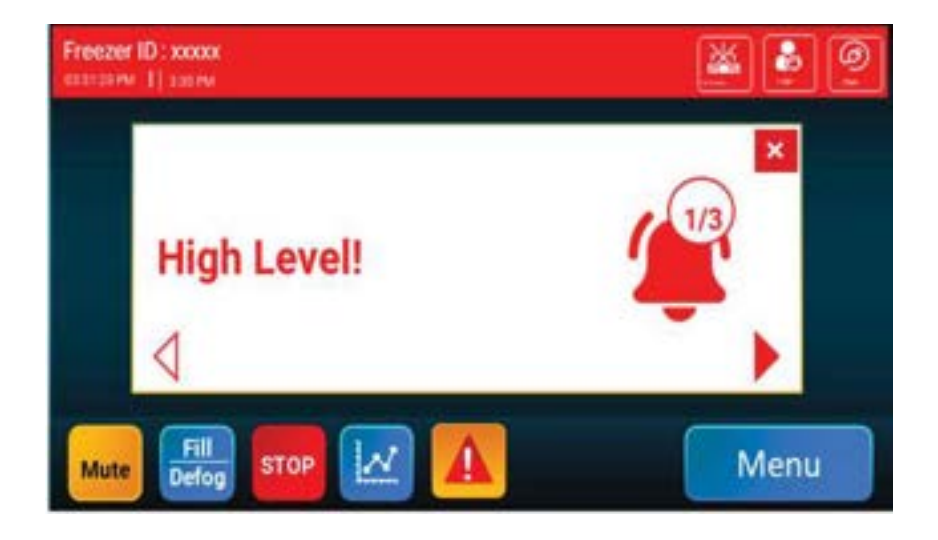

Below is a cumulative list of the possible alarms and an explanation of their meaning.

#### Improper LN2 Supply Alarm

If the unit is not filled within the LN2 Supply Alarm Delay time the unit will display this alarm. To clear the alarm, connect a new supply cylinder and press the resume button or adjust the LN2 Supply Alarm Delay on the Alarm submenu.

#### **GBP Sense Time Alarm**

If the GBP sensor does not see LN2 within the time configured this alarm will occur and the unit will not fill. Either increase the GBP sense time on the alarm menu for your application, replace the LN2 supply cylinder with a full one, or ensure the GBP valve is plugged and press resume to continue.

#### **Thermistor Sensor Open**

This error occurs when a thermistor is open circuit on the redundant level sensor. When this error is present the unit will not fill. To clear this error, replace the thermistor array sensor and complete a power cycle of the control.

#### **GBP** Sensor Open

This error occurs when the GBP Sensor detects an open circuit. When this error is present the unit will not fill. To clear this error, ensure the GBP sensor is plugged in or replace the sensor and complete a power cycle of the control. Do not short circuit the GBP Sensor plug for any reason.

#### Fill Sensor Open

This error occurs when the Fill Sensor detects an open circuit. When this error is present the unit will not fill. To clear this error, ensure the Fill Sensor is plugged in or replace the sensor and complete a power cycle of the control. Do not short circuit the Fill Sensor plug for any reason.

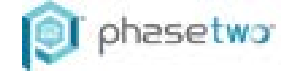

#### Fill Valve Stuck Alarm

This error occurs when the fill valve sensor senses LN2 present and the unit is not filling. It indicates that the valve has debris on the seal and will pulse the valve open and closed to try and clear the debris. To clear this error, remove the debris trapped in the fill valve seal. Caution: Excess LN2 will be present in the area. Ensure the room is safe to enter before resolving this error.

#### **GBP Valve Stuck Alarm**

This error occurs when the GBP valve sensor senses LN2 is present and the unit is not filling. It indicates that the valve has debris on the seal and will pulse the valve open and closed to try and clear the debris. To clear this error, remove the debris trapped in the GPB valve seal. Caution: Excess LN2 will be present in the area. Ensure the room is safe to enter before resolving this error.

#### Low Level Alarm

This error occurs when the liquid level is below the set low level in the level menu. To clear this error, fill the unit.

#### **High Level Alarm**

This error occurs when the liquid level is above the set high level in the level menu. To clear this error, increase the high level temporarily and determine what caused the unit to overfill.

#### High Temperature Alarm

This error occurs when the temperature is above the set high temperature for each probe. To clear this error, determine the event that caused the high level and resolve it or increase the value of the high temperature in the temperature menu.

#### LN2 Usage Alarm

This error occurs when the LN2 usage increases by a factor of 2. If this error occurs, inspect the unit for ice buildup and symptoms of vacuum failure. If vacuum failure symptoms occur, make plans to take the unit out of service ASAP and contact phasetwo. If this error occurs along with a calibrate DP alarm, it could be the result of a leak in the DP system and may not be a vacuum failure.

#### **Initialization Alarm**

During power on a health check occurs, if any sensor or COM device is found bad, this error will be generated.

#### **Mains Power Failure Alarm**

This error occurs when the AC power fails.

#### **Battery Voltage Low Alarm**

If the battery voltage goes below 11.2V this alarm is generated.

#### T1/T2 Temperature High Alarm

This error is generated when the high temperature threshold is crossed for either RTD.

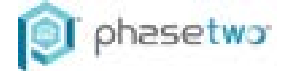

#### T1/T2 Temperature Low Alarm

This error is generated when the high temperature threshold is crossed for either RTD.

#### T1/T2 Sensor Open Alarm

If either RTD becomes unplugged or an open circuit for any reason, this alarm will occur.

#### **DP Sensor Faulty**

If the DP level varies from the thermistor level by more than 1 inch, this alarm is generated. Clear this alarm by calibrating or determining the reason for the DP / thermistor variance.

#### **DP Sensor Open**

If the DP sensors output voltage becomes continuously high or low this error occurs. To resolve this issue contact your distributor or Phasetwo for a replacement main control module.

#### Thermistor Level Senor Faulty

If any thermistor measures an open circuit this error will occur. To clear the error, replace the thermistor level sensor.

#### 5.6 Logs

The unit records data every 15 minutes when lid is closed or every minute when the lid is open. The data logs are maintained for up to 30 years. To retrieve logs, plug in a usb cable to the back of the unit, see image below.

After plugging into the usb port the logs will show up on your laptop under a removeable storage device. Only the admin can log in to download the logs. The log data is stored in files labeled with their date.

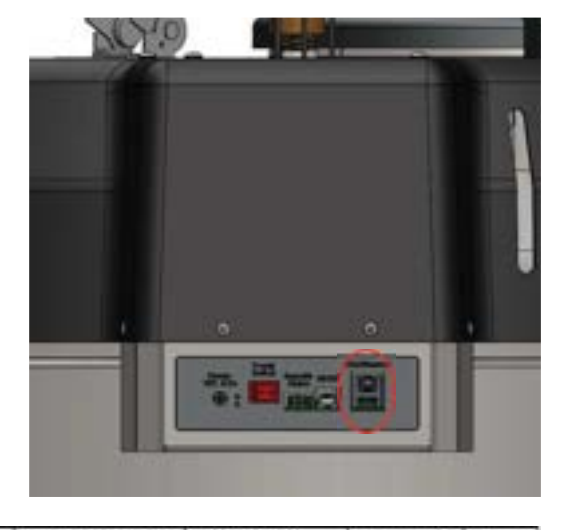

| mm/dd/yr | Hrstminsteets | Type of log data | Code | event / Fault description | Temperature1 | Temperature2 | Level |
|----------|---------------|------------------|------|---------------------------|--------------|--------------|-------|
|          |               |                  |      |                           |              |              |       |

After downloading it onto the PC, open it in excel and apply filters to choose a particular log data for analysis.

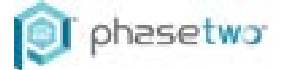

#### 5.7 Communications

#### **RS485 Networking**

The control supports networking up to 32 tanks with no external controller. Before proceeding all units must be connected to the network via the RJ12 port on the rear of the unit, see below image. RJ12 splitters are required when connecting more than two units. The image below shows how the unit would be wired with a 3-way RS485 splitter. Splitters are available from phasetwo.

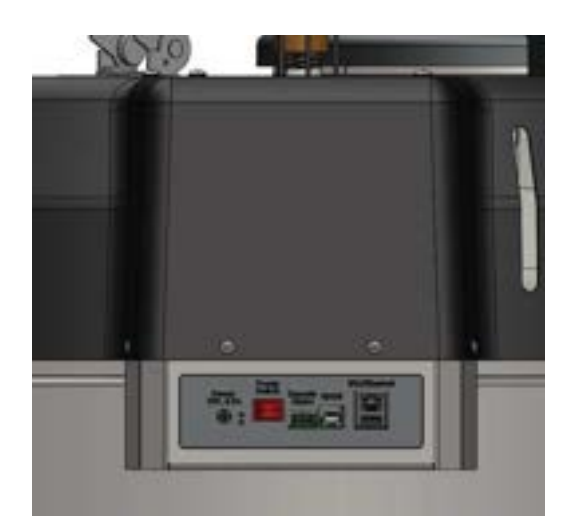

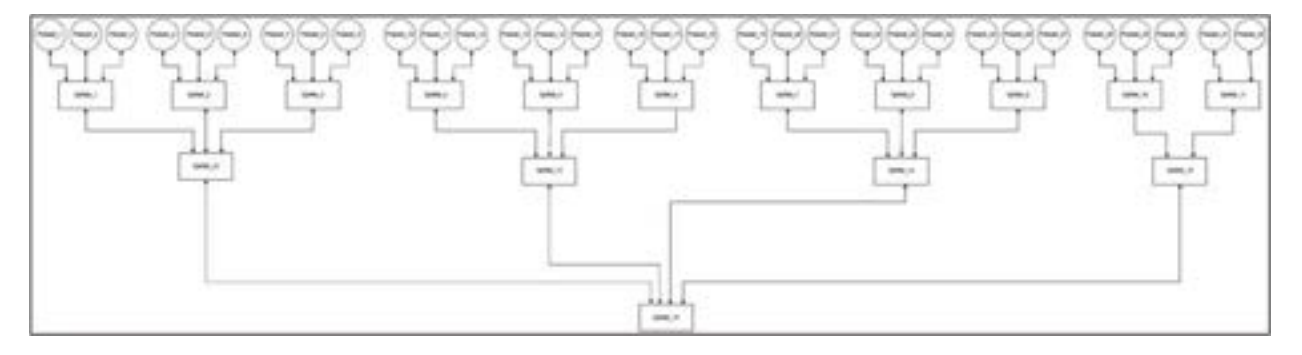

After wiring, start configuring the RS485 network by going to the control in which you want to be the master in the network and press Menu -> Security -> Freezer Network. Master control is where you will check the status of the network and configure it.

| Freezer ID : xxxxx<br>30-9-2023   3:30 PM | LN2 Level : 0.0 in<br>Lid Status : Open | T1:-196.1+C<br>T2:-196.1+C           | e e e e e e e e e e e e e e e e e e e | 91       |
|-------------------------------------------|-----------------------------------------|--------------------------------------|---------------------------------------|----------|
|                                           | phaset                                  | .cw:                                 |                                       |          |
| Node ID:<br>Baud Rate: <                  | Network ID:<br>0<br>19200 > s           | 0<br>Sequential: 💿<br>imultaneous: 🔿 | Connect<br>Devices:<br>0              | Þ        |
| Mute Save Cance                           | Security                                | /Network Setting/V                   | Vi-Fi/Modbus                          | <b>^</b> |

First create a network ID. This value can be up to 8 characters and must be only numbers and letters. No spaces are allowed. Next set the master unit node ID to 0 and press the Save button. Note: The Save button must always be pressed after

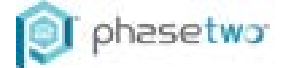

making changes on any menu for them to remain. Once saved, go back to the home screen by pressing the home button and pressing the networking icon and selecting remote. If successful, the networking icon will be green and show a number which is the node ID underneath it.

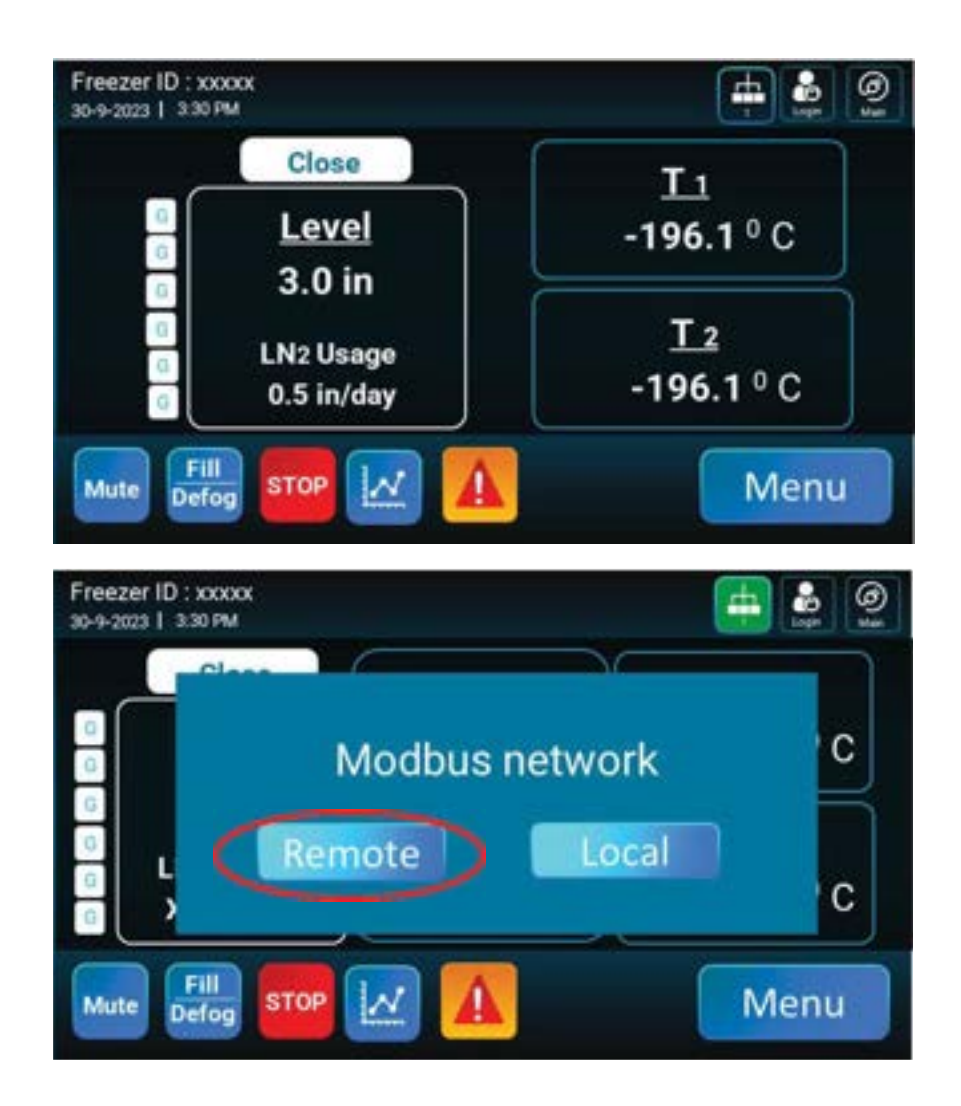

Now each unit controlled by the master must be configured. To do this go to Menu -> Security -> Networking. Finally, type the previously defined network ID in, assign a node number to the unit, and press Save.

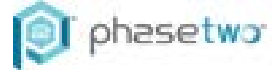

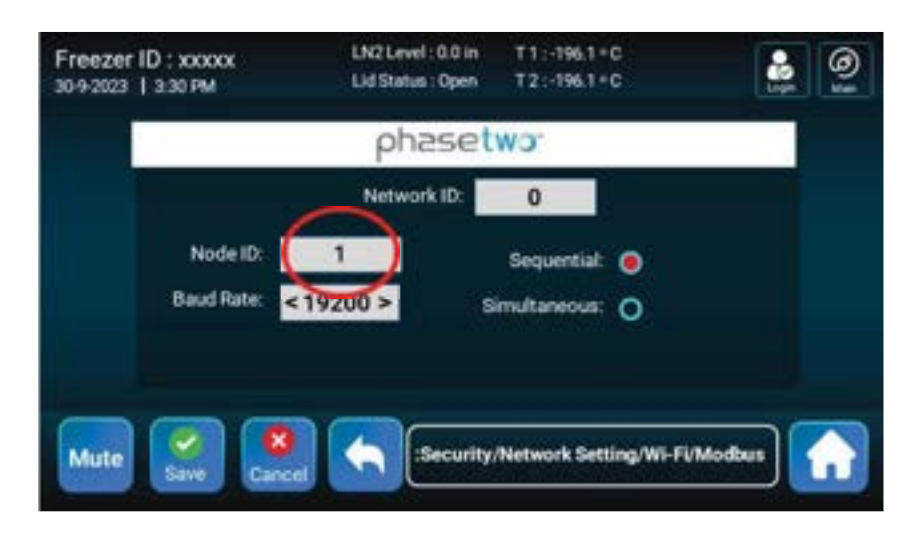

Note: Please ensure that each freezer is assigned a unique node ID (from 0 to 31). Also please ensure that there is 1 master. Duplication of IDs will result in malfunctioning of network.

After completing go back to the main menu, select the Network icon, and select Remote. Complete this on each unit controlled by the master unit.

Upon completion, return to the master unit to finish configuring the network. Navigate to the networking screen on the master unit and select 'Sequential Fill' or 'One Fill All Fill' and select the arrow next to them.

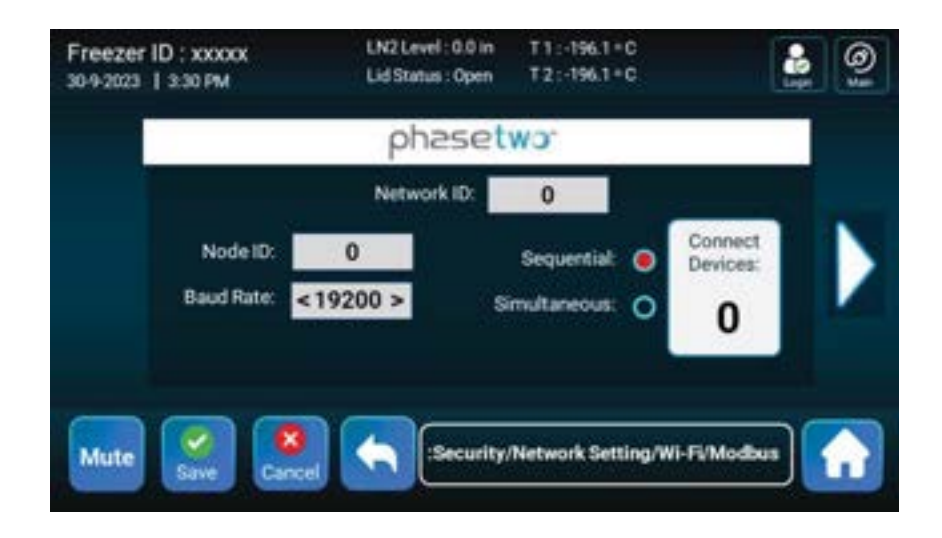

On the following screen you can view the status of all nodes on the network. You can also configure groups which can be used for further control of the fill sequence. To enable subgrouping, toggle the group slider to enable. Then press on A, B, C, or D, and type the units you want grouped in the text field below separated by commas. No spaces are allowed. Up to four groups are supported.

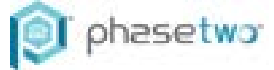

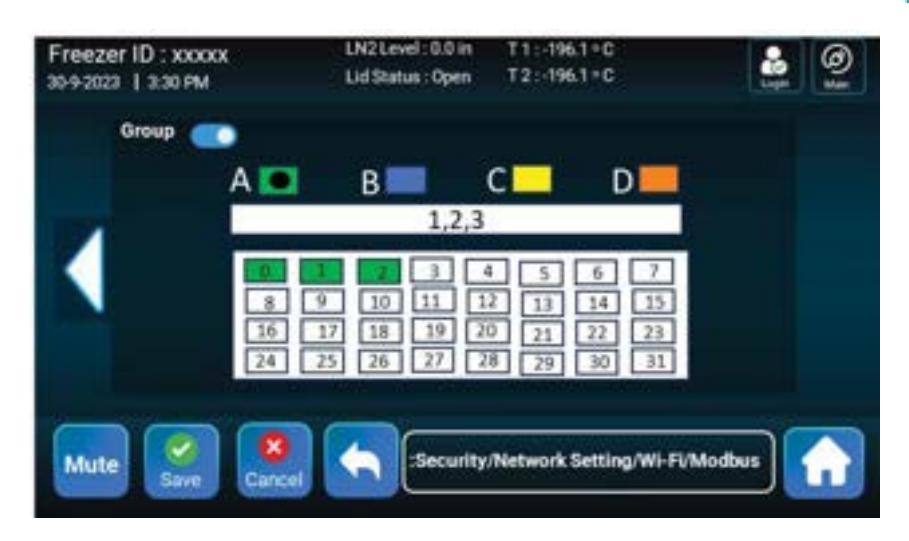

In the case of sequential filling the Master will call for a fill. This can be done via a scheduled fill or allowing the unit to operate normally (scheduled fill disabled). Subsequently, each node will fill with the priority of group A first, then group B, and so on. In the case of simultaneous filling, the master will call for a fill. This can be done via a scheduled fill or allowing the unit to operate normally. Subsequently, each group will fill simultaneously in the order of group A, then group B, and so on. Note: All scheduled fill settings will be ignored on non-master units.

If sequential fill is selected and if scheduled fill is disabled, the unit which initiates a fill request will be first asked to fill by the master unit, then the remaining units in that group will fill in a sequential manner. After the first group fills, the fill process continues with other groups as per priority assigned to groups as noted above.

Simultaneous fill is the same, with the difference being all units in that group from which a unit initiated a fill request will be filled followed by units belonging to other groups as per priority grouping.

It should be noted that if a unit loses connection from the network the text of the node box will become red in the master grouping page.

#### Sintesy Cryolink S310

If user chooses to connect the Phasetwo unit with Sintesy networking, the MODBUS (RS485) port of the unit shall be connected to that of S310 Cryolink supplied by Sintesy.

Please contact your distributor or phasetwo for an interconnection cable between the unit and the \$310.

phasetwo should be contacted for a special firmware update to configure the unit to work with Cryolink and for guidance in configuring the \$310 Cryolink. The special firmware update will transfer the necessary settings and commands to Cryolink automatically for proper functioning.

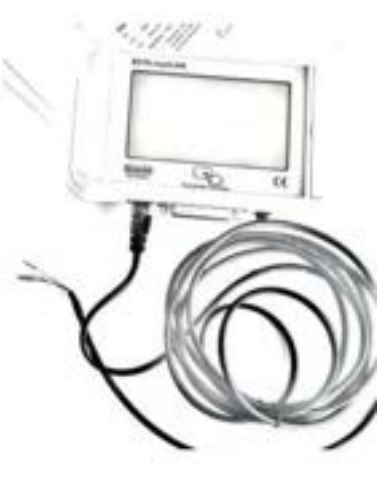

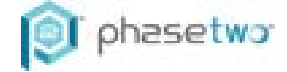

#### RS485 Data Mode

In some instances, integration to a third-party monitoring device is desired. The DLS3 supports this through remote alarm contacts and RS485 following the Modbus RTU protocol. To implement monitoring of the DLS3 control over RS485, go to menu -> settings -> freezer network and toggle on Data Mode. Note: Make sure the note ID is set to something other than 0. Otherwise, Data Mode will not be available to select. Do not put the unit in networking mode on the main screen.

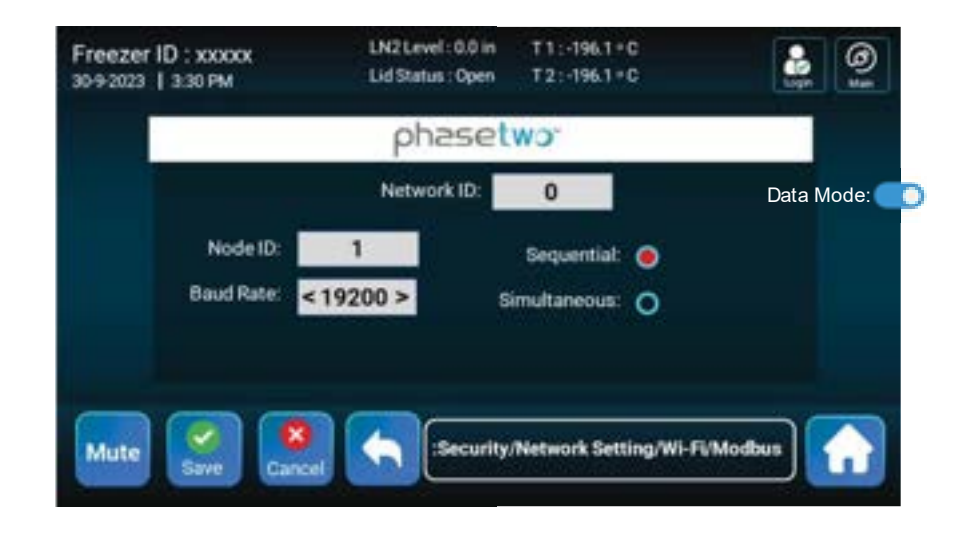

Once the unit is configured, the below tables explain the mapping structure of the data. Note: All available data is in Modbus RTU holding registers.

| Register Mapping |          |                        |                 |  |  |
|------------------|----------|------------------------|-----------------|--|--|
| Address          | Register | Data                   | Value           |  |  |
| 0                | 40001    | Reserved               |                 |  |  |
| 1                | 40002    | DP Level               | Integer         |  |  |
| 2                | 40003    | Reserved               |                 |  |  |
| 3                | 40004    | Temperature 1<br>Value | Integer         |  |  |
| 4                | 40005    | Temperature 2<br>Value | Integer         |  |  |
| 5                | 40006    | Alarms: A1 / A2        | 0x0000 – 0xFFFF |  |  |
| 6                | 40007    | Alarms: A2 / A3        | 0x0000 – 0xFFFF |  |  |
| 7                | 40008    | Warning: W1 / W2       | 0x0000 – 0xFFFF |  |  |
| 8                | 40009    | Warning: W3 / W4       | 0x0000 – 0xFFFF |  |  |
| 9                | 40010    | Event: E1 / E2         | 0x0000 – 0xFFFF |  |  |
| 10               | 40011    | Event: E3 / E4         | 0x0000 – 0xFFFF |  |  |

Notes: If the value is an integer divide it by 10. After dividing the result, if the result is greater than 32767 assume it is a negative value.

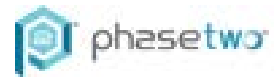

| Alarn | Alarms A1/A2                   |            |  |  |  |
|-------|--------------------------------|------------|--|--|--|
| Bit   | Meaning                        | Code       |  |  |  |
| 0     | Display initialization failed  | 0x0000001  |  |  |  |
| 1     | EEPROM read write error        | 0x0000002  |  |  |  |
| 2     | DP sensor faulty               | 0x0000004  |  |  |  |
| 3     | Thermistor level sensor faulty | 0x0000008  |  |  |  |
| 4     | T1 is open                     | 0x0000010  |  |  |  |
| 5     | T2 is open                     | 0x0000020  |  |  |  |
| 6     | High level                     | 0x00000040 |  |  |  |
| 7     | Low level                      | 0x0000080  |  |  |  |
| 8     | No LN2 supply                  | 0x00000100 |  |  |  |
| 9     | LN2 short fill                 | 0x0000200  |  |  |  |
| 10    | LN2 improper fill              | 0x00000400 |  |  |  |
| 11    | T1 high                        | 0x0000800  |  |  |  |
| 12    | T2 high                        | 0x00001000 |  |  |  |
| 13    | T1 low                         | 0x00002000 |  |  |  |
| 14    | T2 low                         | 0x00004000 |  |  |  |
| 15    | Lid open too long              | 0x0008000  |  |  |  |

| Alarr | Alarms A3/A4                |            |  |  |  |  |
|-------|-----------------------------|------------|--|--|--|--|
| Bit   | Meaning                     | Code       |  |  |  |  |
| 0     | (GBP) Gass bypass valve     | 0x00000001 |  |  |  |  |
|       | stuck open                  |            |  |  |  |  |
| 1     | (MFV) Main fill valve stuck | 0x00000002 |  |  |  |  |
|       | open                        |            |  |  |  |  |
| 2     | (RFV) Redundant fill valve  | 0x00000004 |  |  |  |  |
|       | stuck open                  |            |  |  |  |  |
| 3     | 5/2 Valve stuck open        | 0x0000008  |  |  |  |  |
| 4     | GBP sensor open             | 0x00000010 |  |  |  |  |
| 5     | MFV sensor open             | 0x00000020 |  |  |  |  |
| 6     | Reserved                    | 0x00000040 |  |  |  |  |
| 7     | SD card failure             | 0x0000080  |  |  |  |  |
| 8     | Wi-fi module failure        | 0x00000100 |  |  |  |  |
| 9     | UI communication failure    | 0x00000200 |  |  |  |  |
| 10    | Reserved                    | 0x00000400 |  |  |  |  |
| 11    | Reserved                    | 0x0000800  |  |  |  |  |
| 12    | T1 short                    | 0x00001000 |  |  |  |  |
| 13    | T2 short                    | 0x00002000 |  |  |  |  |
| 14    | Reserved                    | 0x00004000 |  |  |  |  |
| 15    | Reserved                    | 0x00008000 |  |  |  |  |

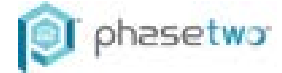

| Even | Events A1/A2                  |            |  |  |  |
|------|-------------------------------|------------|--|--|--|
| Bit  | Meaning                       | Code       |  |  |  |
| 0    | Start fill                    | 0x00000001 |  |  |  |
| 1    | Lid open                      | 0x0000002  |  |  |  |
| 2    | GBP opened                    | 0x00000004 |  |  |  |
| 3    | MFV opened                    | 0x0000008  |  |  |  |
| 4    | RFV opened                    | 0x0000010  |  |  |  |
| 5    | 5/2 valve opened              | 0x00000020 |  |  |  |
| 6    | Main power failed             | 0x00000040 |  |  |  |
| 7    | USB connected                 | 0x0000080  |  |  |  |
| 8    | User logged in                | 0x00000100 |  |  |  |
| 9    | User ID locked                | 0x00000200 |  |  |  |
| 10   | Reset                         | 0x00000400 |  |  |  |
| 11   | Calibration processes started | 0x00000800 |  |  |  |
| 12   | DP calibration success        | 0x00001000 |  |  |  |
| 13   | T1 calibration success        | 0x00002000 |  |  |  |
| 14   | T2 calibration success        | 0x00004000 |  |  |  |
| 15   | Reserved                      | 0x0008000  |  |  |  |

| Events A3/A4 |                 |            |  |  |
|--------------|-----------------|------------|--|--|
| Bit          | Meaning         | Code       |  |  |
| 0            | Reserved        | 0x0000001  |  |  |
| 1            | Reserved        | 0x0000002  |  |  |
| 2            | Reserved        | 0x00000004 |  |  |
| 3            | Reserved        | 0x0000008  |  |  |
| 4            | Firmware update | 0x00000010 |  |  |
| 5            | Not used        | 0x00000020 |  |  |
| 6            | Not used        | 0x00000040 |  |  |
| 7            | Not used        | 0x0000080  |  |  |
| 8            | Not used        | 0x00000100 |  |  |
| 9            | Not used        | 0x00000200 |  |  |
| 10           | Not used        | 0x00000400 |  |  |
| 11           | Not used        | 0x0000800  |  |  |
| 12           | Not used        | 0x00001000 |  |  |
| 13           | Not used        | 0x00002000 |  |  |
| 14           | Not used        | 0x00004000 |  |  |
| 15           | Not used        | 0x0008000  |  |  |

See to the right image for a diagram of the RJ12 connector.

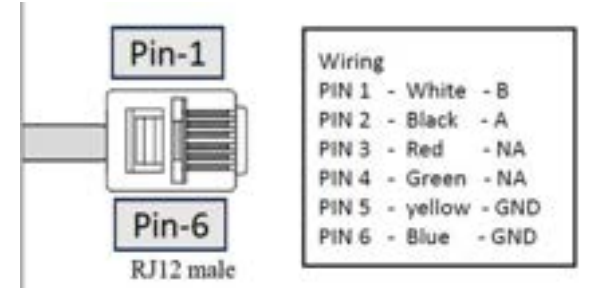

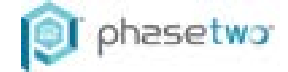

#### 5.8 Firmware Update

#### Main Control Module Firmware Update

To complete a firmware update, first obtain the latest .bin file from your distributor. Then download Tera Term from Sourceforge.net. Connect the USB terminal on the back of the unit to the USB connector of your computer. If user access is being used, an admin account should be logged into before proceeding. After logging in, go to the Security Submenu and select Firmware Update.

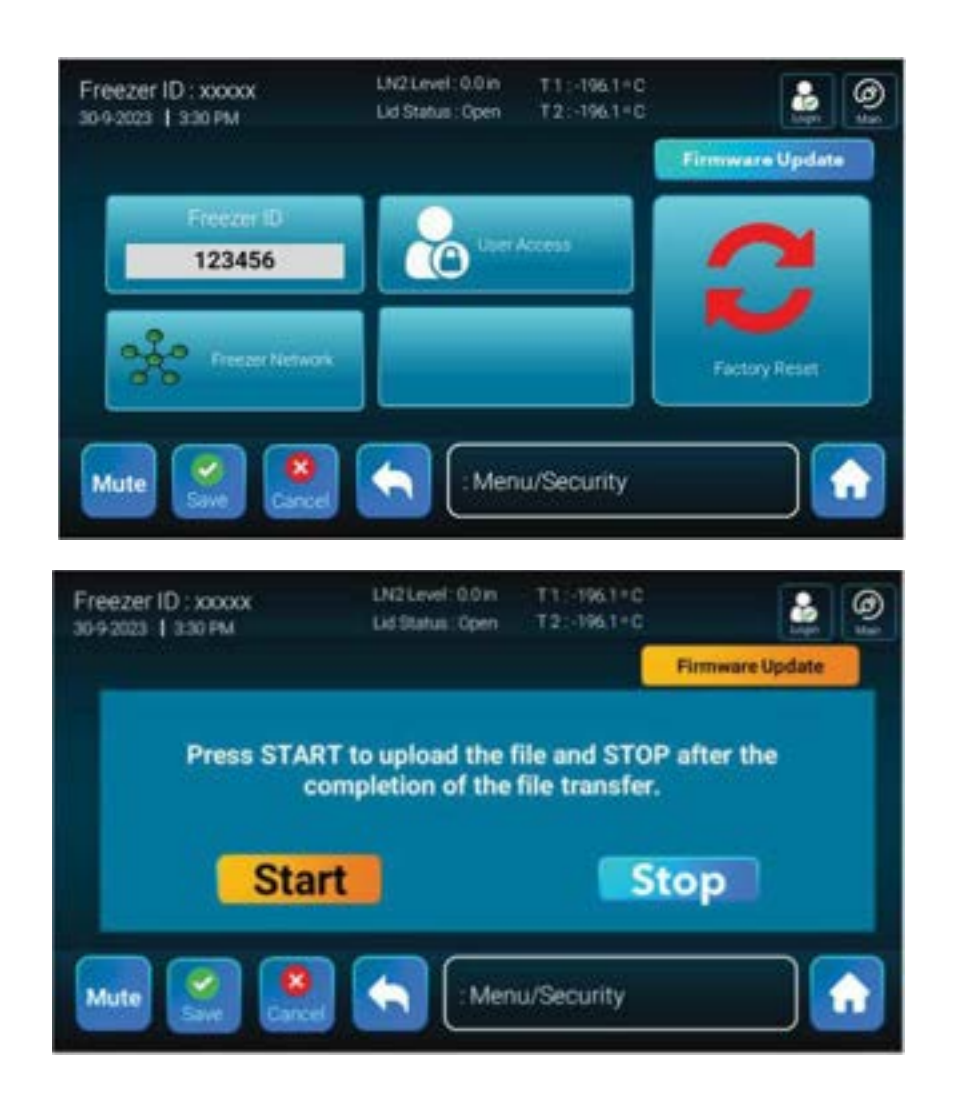

Then press Start to allow uploading the new firmware. After firmware update is selected on the controller, open Tera Term and select the serial port.

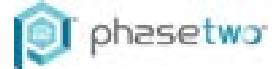

| E History<br>Service: Telnet TCP port#          | 22     |
|-------------------------------------------------|--------|
| C. C. C. L. L. L. L. L. L. L. L. L. L. L. L. L. | 123    |
| a a a a a a a a a a a a a a a a a a a           | SH2    |
| O Other IP version: AL                          | ло     |
| Serial Port: COM35: USB Serial Device (CO       | M35) ~ |

Then go to File and select send file. Choose the Binary option and select the .bin file previously obtained from your distributor. If you do not choose the binary option, the firmware update will fail.

| the location of the location                                                                                                    | 1.17                                                                                                    |                                                                                                    |                                                                                                    |                      |   |
|----------------------------------------------------------------------------------------------------|----------------------------------------------------------------------------------------------------|----------------------------------------------------------------------------------------------------|----------------------------------------------------------------------------------------------------|----------------------|---|
| The last income                                                                                                    | land state on                                                                                                    |                                                                                                    |                                                                                                    |                      |   |
| the contraction                                                                                                    |                                                                                                    |                                                                                                    |                                                                                                    |                      |   |
| Supervise and                                                                                                    |                                                                                                    |                                                                                                    |                                                                                                    |                      |   |
|                                                                                                    |                                                                                                    |                                                                                                    |                                                                                                    |                      |   |
|                                                                                                    |                                                                                                    |                                                                                                    |                                                                                                    |                      |   |
|                                                                                                    |                                                                                                    |                                                                                                    |                                                                                                    |                      |   |
|                                                                                                    |                                                                                                    |                                                                                                    |                                                                                                    |                      |   |
| The second second second second second second second second second second second second second second second se                                                                                                    |                                                                                                    |                                                                                                    |                                                                                                    |                      |   |
| and the second second se | and the second second se                                                                                                    |                                                                                                    |                                                                                                    |                      |   |
| Tanks .                                                                                                    | 4                                                                                                    |                                                                                                    |                                                                                                    |                      |   |
| the second second second second second second second second second second second second second second second se                                                                                                    |                                                                                                    |                                                                                                    |                                                                                                    |                      |   |
| Charles Street                                                                                                    |                                                                                                    |                                                                                                    |                                                                                                    |                      |   |
|                                                                                                    |                                                                                                    |                                                                                                    |                                                                                                    |                      |   |
| 70 8000                                                                                                    |                                                                                                    |                                                                                                    |                                                                                                    |                      |   |
| 27-                                                                                                    |                                                                                                    |                                                                                                    |                                                                                                    |                      |   |
|                                                                                                    |                                                                                                    |                                                                                                    |                                                                                                    |                      |   |
|                                                                                                    |                                                                                                    |                                                                                                    |                                                                                                    |                      |   |
| Benit .                                                                                                    |                                                                                                    |                                                                                                    |                                                                                                    |                      |   |
|                                                                                                    |                                                                                                    |                                                                                                    |                                                                                                    |                      |   |
|                                                                                                    |                                                                                                    |                                                                                                    |                                                                                                    |                      |   |
|                                                                                                    |                                                                                                    |                                                                                                    |                                                                                                    |                      |   |
|                                                                                                    |                                                                                                    |                                                                                                    |                                                                                                    |                      |   |
|                                                                                                    |                                                                                                    |                                                                                                    |                                                                                                    |                      |   |
|                                                                                                    |                                                                                                    |                                                                                                    |                                                                                                    |                      |   |
|                                                                                                    |                                                                                                    |                                                                                                    |                                                                                                    |                      |   |
|                                                                                                    |                                                                                                    |                                                                                                    |                                                                                                    |                      |   |
|                                                                                                    |                                                                                                    |                                                                                                    |                                                                                                    |                      |   |
|                                                                                                    |                                                                                                    |                                                                                                    |                                                                                                    |                      |   |
|                                                                                                    |                                                                                                    |                                                                                                    |                                                                                                    |                      |   |
|                                                                                                    |                                                                                                    |                                                                                                    |                                                                                                    |                      |   |
|                                                                                                    |                                                                                                    |                                                                                                    |                                                                                                    |                      |   |
|                                                                                                    | 27                                                                                                    |                                                                                                    |                                                                                                    |                      |   |
| R liera fermi Send Ne                                                                                                    | × .                                                                                                    | Tara Tarmy Cand file                                                                                                    |                                                                                                    |                      | 4 |
|                                                                                                    | 10.0.00                                                                                                    | iera iernic send nie                                                                                                    |                                                                                                    | - LL                 | ~ |
| Look in: Fertwarel Jobste_V1.12                                                                                                    | - 0 7 7 0-                                                                                                    |                                                                                                    |                                                                                                    |                      |   |
| and the second second se |                                                                                                    |                                                                                                    |                                                                                                    |                      |   |
| Tapine                                                                                                    | Date modified                                                                                                    |                                                                                                    |                                                                                                    |                      |   |
| OfChe                                                                                                    | 1/3/3024 A.D.PM                                                                                                    | and the second second second                                                                                                    | OF Children                                                                                                    |                      |   |
|                                                                                                    |                                                                                                    | Filename:                                                                                                    | GFG.bin                                                                                                    |                      |   |
|                                                                                                    |                                                                                                    |                                                                                                    | -                                                                                                    |                      |   |
|                                                                                                    |                                                                                                    | 002-025-026                                                                                                    |                                                                                                    |                      |   |
|                                                                                                    |                                                                                                    | Fullpath                                                                                                    | C\Users\lavan                                                                                                    | /a.rangasam/ADes     |   |
|                                                                                                    |                                                                                                    | r unpaux.                                                                                                    | orrest short only                                                                                                    | , an angasani, is as |   |
|                                                                                                    |                                                                                                    |                                                                                                    |                                                                                                    |                      |   |
| 124                                                                                                    |                                                                                                    | Bytes trans                                                                                                    | ferred:                                                                                                    | 417400 (53.1%)       |   |
| lienane: CFC                                                                                                    | Over                                                                                                    | cycco a caro                                                                                                    | iun uu.                                                                                                    | 411400 (00.170)      |   |
|                                                                                                    |                                                                                                    | Elenand Alex                                                                                                    |                                                                                                    | 0-00 /1/1 0EKDL-1    |   |
| Net of State . All C S.                                                                                                    | - Geod                                                                                                    | Elapsed tim                                                                                                    | e:                                                                                                    | 0:02 [161.35KB/S]    |   |
|                                                                                                    | in the second second                                                                                                    |                                                                                                    |                                                                                                    |                      |   |
|                                                                                                    | 140                                                                                                    |                                                                                                    | and the second second se                                                                                                    |                      |   |
|                                                                                                    | and the second second s |                                                                                                    |                                                                                                    |                      |   |
| Tipher .                                                                                                    |                                                                                                    | and the second second s |                                                                                                    |                      |   |
| Citized                                                                                                    |                                                                                                    |                                                                                                    | 100 C                                                                                                    |                      |   |
|                                                                                                    |                                                                                                    | 6                                                                                                    |                                                                                                    |                      |   |
|                                                                                                    |                                                                                                    | Close                                                                                                    | Pauso                                                                                                    | Help                 |   |
|                                                                                                    |                                                                                                    | orose                                                                                                    | rause                                                                                                    | neib                 |   |
|                                                                                                    |                                                                                                    | And and a second second s                                                                                                    | and the second second s |                      |   |
|                                                                                                    |                                                                                                    |                                                                                                    |                                                                                                    |                      |   |

After downloading press Stop on the controller and disconnect the USB cable. Note: Do not attempt to downgrade to a lower firmware version. The control will then return to the home page and a pop-up message will display a firmware update is available.

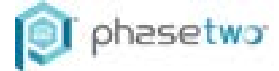

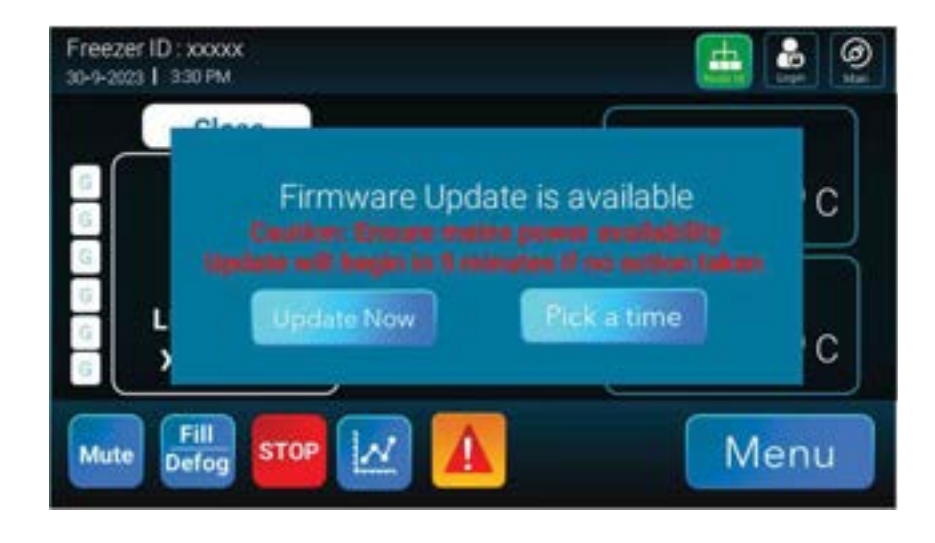

Either configure an update time or select update now. Note: The 'pick a time' option cannot exceed more than one week. The unit will say "Firmware updating please do not disconnect from power". The unit will boot normally once the firmware update is complete.

#### **Display Module Firmware Update**

To complete a display firmware update, switch off the unit and disconnect the usb cable coming out of the display module that is plugged into the Main Control Module. With the unit remaining switched off, a usb drive will appear on your computer. Delete all files and replace them with the files provided. The files must be uncompressed, and the top-level folder must say THT and Font. Note: The file transfer process will take at least 10 minutes. Once complete, re-connect the display USB cable to the display port on the Main Control Module.

### 6. Menu Guide

Select the menu button on the home screen and the below submenus are displayed.

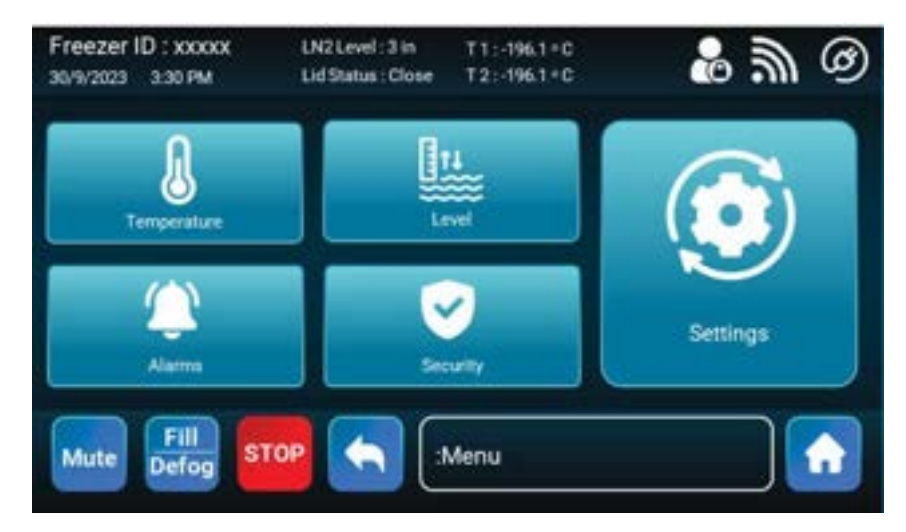

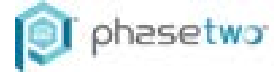

#### 6.1 Temperature Submenu

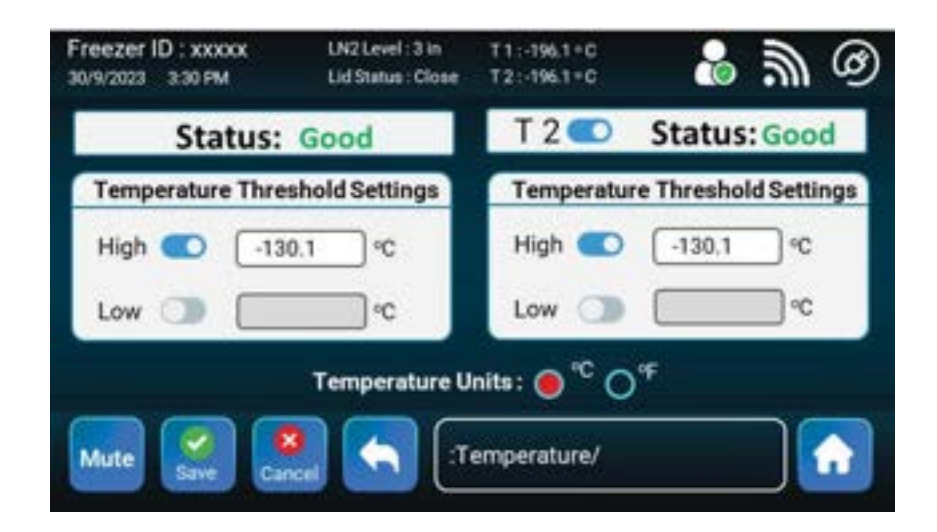

T1 cannot be disabled. T2 can be disabled. The status of the RTD's is either good or open. Open could mean that no RTD is plugged in, or it is defective. To enable the Low Temp alarm, select the toggle next to Low, click in the textbox area, and type a value. For any changes to be saved you must hit the Save button before leaving the menu. All temperature alarms can be disabled. It is not recommended that the High Temp alarm is ever disabled other than on the first fill.

| Default Values       |            |  |  |  |
|----------------------|------------|--|--|--|
| T1 High Level Toggle | Enabled    |  |  |  |
| T1 High Level Value  | -130 deg C |  |  |  |
| T1 Low Level Toggle  | Disabled   |  |  |  |
| T1 Low Level Value   | 0 deg C    |  |  |  |
| T2 Toggle            | Enabled    |  |  |  |
| T2 High Level Toggle | Enabled    |  |  |  |
| T2 High Level Value  | -130 deg C |  |  |  |
| T2 Low Level Toggle  | Disabled   |  |  |  |
| T2 Low Level Value   | 0 deg C    |  |  |  |

#### 6.2 Level Submenu

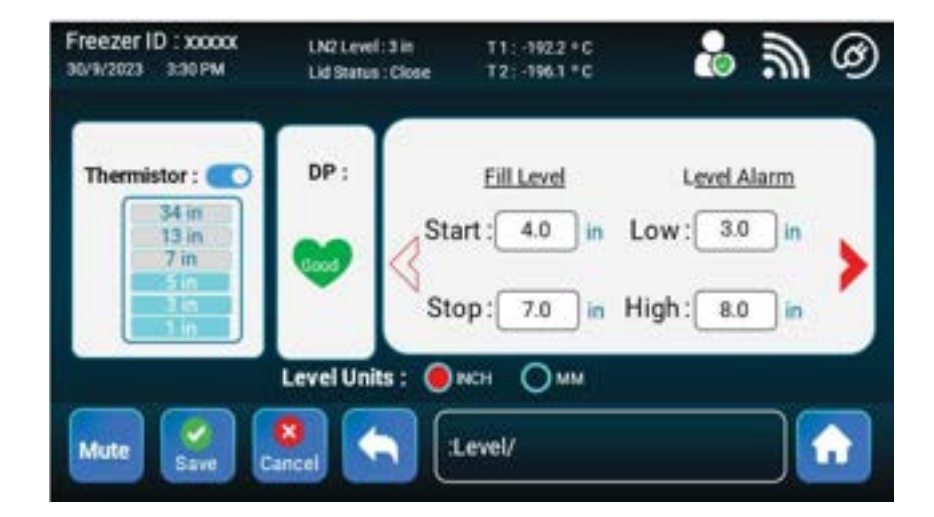

At first glance of the level menu, you get a quick status view of the DP and which thermistors are submerged in LN2. As explained in the operation menu the

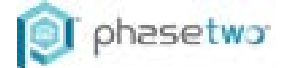

thermistors are used as a redundant check on the DP. The height in each bar of the thermistor widget is the height the thermistor is in the unit. Selecting the toggle bar next to the thermistor widget title will remove the thermistor widget from the main menu. The redundant level sensing algorithm will remain working in the background.

If a change to the Start Fill and Stop Fill are desired simply click on the Start Fill or Stop Fill text box and type in the desired number. The unit has a valid range for each value and will prompt you if the value you selected is incompatible with the freezer. The Low Level and High Level alarm points will automatically adjust 1" lower and higher than the value you typed. When changing values on the screen you must select Save before leaving the menu.

By selecting the arrow next to the alarm values more settings are displayed.

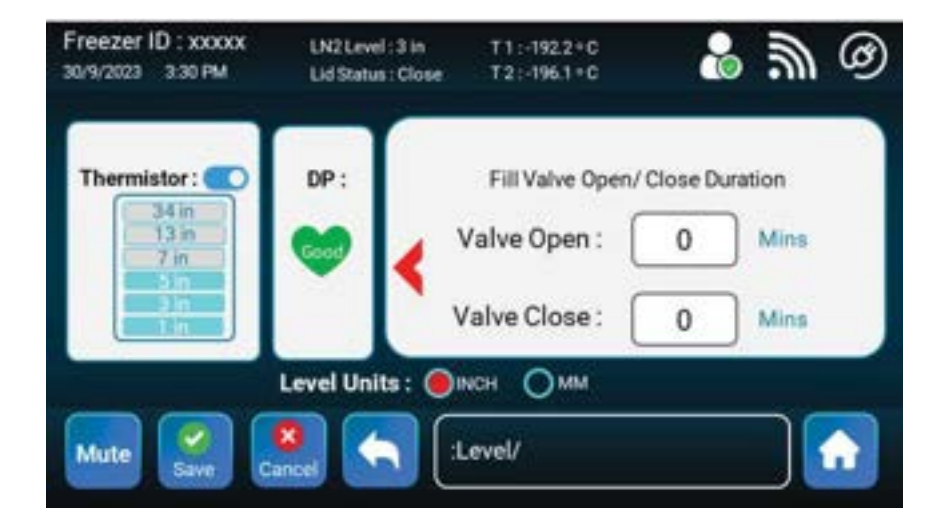

If turning the valve On & Off in a pulsed manner is required, adjust the Valve Open and Closed times accordingly here.

| DefaulParameters       |           |           |                |      |      |         |
|------------------------|-----------|-----------|----------------|------|------|---------|
|                        | HCHE20    | HCHE44/50 | HCHE92<br>/107 | HC12 | HC26 | CRF6000 |
| Therm. Widget Toggle   | Enabled   |           |                |      |      |         |
| Start Fill Value       | 4.0 in    | 5.0 in    |                | TBD  | TBD  | TBD     |
| Stop Fil Value         | 7.0 in    | 8.0 in    |                | TBD  | TBD  | TBD     |
| Low Level Alarm Value  | 3.0 in    | 4.0 in    |                | TBD  | TBD  | TBD     |
| High Level Alarm Value | 8.0 in    | 9.0 in    |                | TBD  | TBD  | TBD     |
| Level Units            | Inch      |           |                |      |      |         |
| Valve Open Duration    | 0 Minutes |           |                |      |      |         |
| Valve Close Duration   | 0 Minutes |           |                |      |      |         |

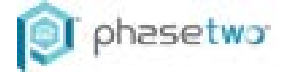

#### 6.3 Alarm Submenu

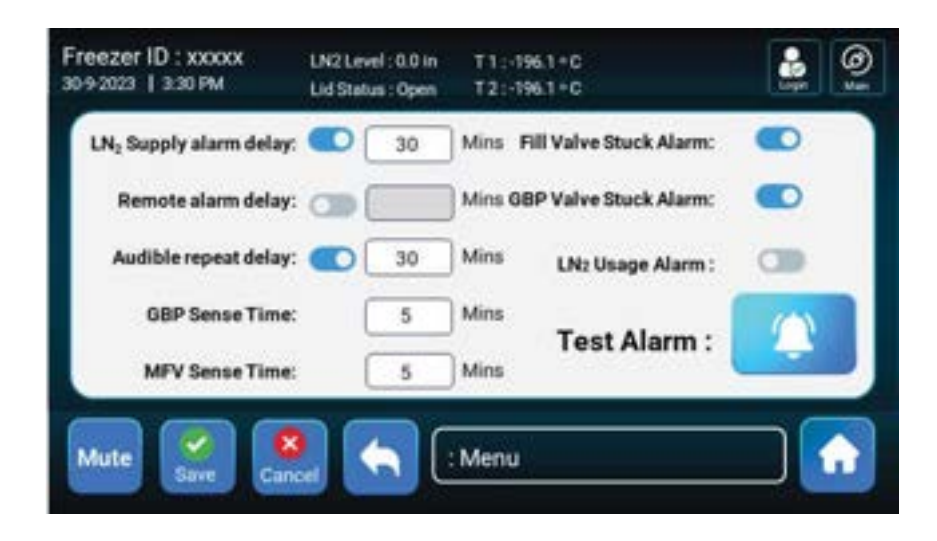

The alarm submenu is used to configure all alarms excluding lid related alarms. Below is a detailed description of each option.

#### LN2 Supply Alarm Delay

If a fill cycle is not completed within this timer the control alerts the user with an Improper LN2 Supply Alarm. See the Alarms Section under Operation for more detail.

#### **Remote Alarm Delay**

Remote alarm contacts are triggered for any alarm. When enabled the remote alarm contacts are delayed from closing for the specified time.

#### Audible Repeat Delay

When disabled the audible alarm will not sound again until an alarm is removed or a new one is triggered. When enabled it allows the Mute time to be adjusted. It is not recommended to disable the audible alarm repeat parameter.

#### **GBP Sense Time**

This parameter adjusts the amount of time the gas bypass LN2 sensor will wait for liquid nitrogen before triggering a GBP Sensor Alarm; see the Alarms Section under Operation theory for more detail. This value should be tailored to the installation to ensure no more LN2 is exhausted through the GBP line than necessary.

#### **MFV Sense Time**

This parameter adjusts the time the main fill valve LN2 sensor will wait for liquid nitrogen after the gas bypass portion of the fill is completed. The default value will cover most installation cases.

#### Fill Valve Stuck Alarm

This alarm alerts the user when a fill valve is stuck open. In the case a fill valve is stuck open the unit should be serviced as soon as possible to ensure an overfill situation does not occur and/or a nitrogen gas asphyxiation risk is not created.

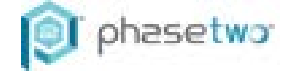

#### **GBP Valve Stuck Alarm**

This alarm alerts the user when a gas bypass valve is stuck open. In the case a GBP valve is stuck open the unit should be serviced as soon as possible to ensure a nitrogen gas asphyxiation risk is not created.

#### **Test Alarm**

This widget is used to test the audible alarm during maintenance. Press the widget button and confirm an audible alarm is heard.

#### **Default Parameters**

| Default Values         |         |  |  |  |  |
|------------------------|---------|--|--|--|--|
| LN2 Supply Alarm Delay | Enabled |  |  |  |  |
| Toggle                 |         |  |  |  |  |
| LN2 Supply Alarm Delay | 30 min  |  |  |  |  |
| Value                  |         |  |  |  |  |
| Remote Alarm Delay     | Enabled |  |  |  |  |
| Toggle                 |         |  |  |  |  |
| Remote Alarm Delay     | 30 mins |  |  |  |  |
| Value                  |         |  |  |  |  |
| Audible Repeat Delay   | Enabled |  |  |  |  |
| Toggle                 |         |  |  |  |  |
| Audible Repeat Delay   | 30 min  |  |  |  |  |
| Value                  |         |  |  |  |  |
| GBP Sense Time         | 5 min   |  |  |  |  |
| MFV Sense Time         | 5 min   |  |  |  |  |
| Fill Valve Stuck Alarm | Enabled |  |  |  |  |
| GBP Value Stuck Alarm  | Enabled |  |  |  |  |

#### 6.4 Security Submenu

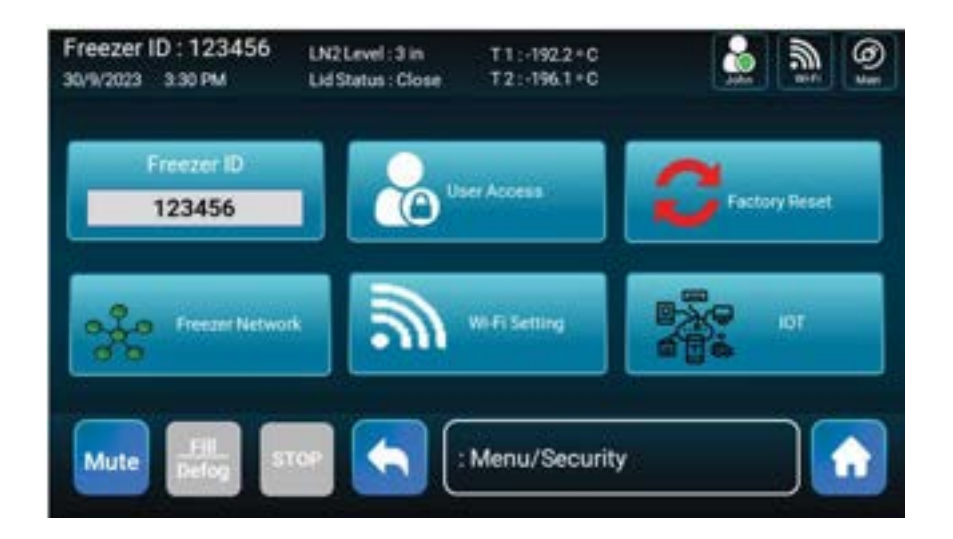

#### Freezer ID

Select the text field under Freezer ID to change the freezer name displayed. The field does not accept spaces or special characters and is limited to 6 characters.

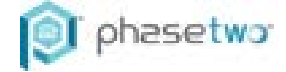

#### **User Access**

User Access locks all submenus and manual fill if not logged in. User accounts can be created to keep track of who accessed the freezer and at what time the access occurred. To turn on User Access simply create an administrator profile in the user access menu.

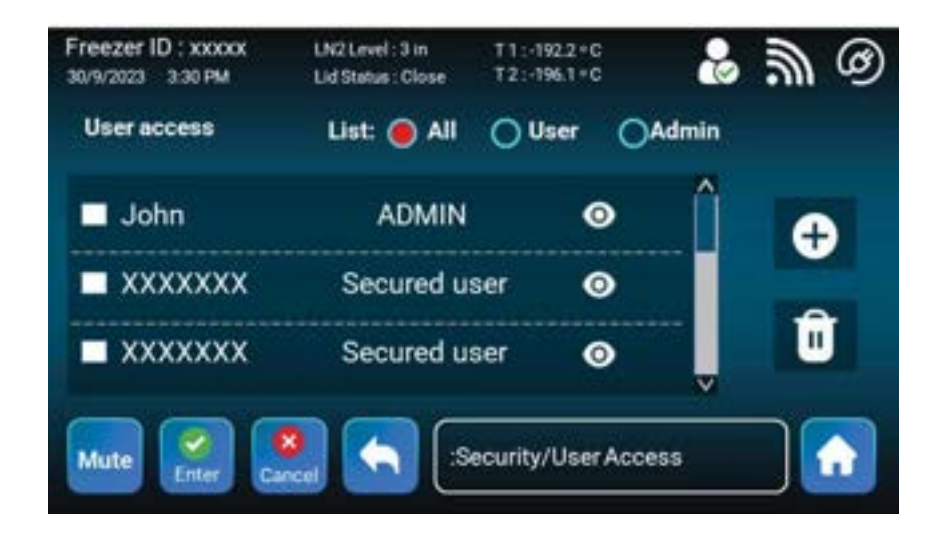

A total of 10 user accounts (2 Admin users and 8 Normal users) can be created in the database. Normal users can access all submenus and settings in menus except security submenu. Admin users have full access to all submenus including security submenu.

Only Admin users can log in to download log data through the USB port or upload and update firmware.

To create a User account, press the plus button, enter a User ID (these are case sensitive), and employee ID. If desired, you can go ahead and create all the known users at this time. Next, go back to the Home screen and log in by pressing the login button shown below.

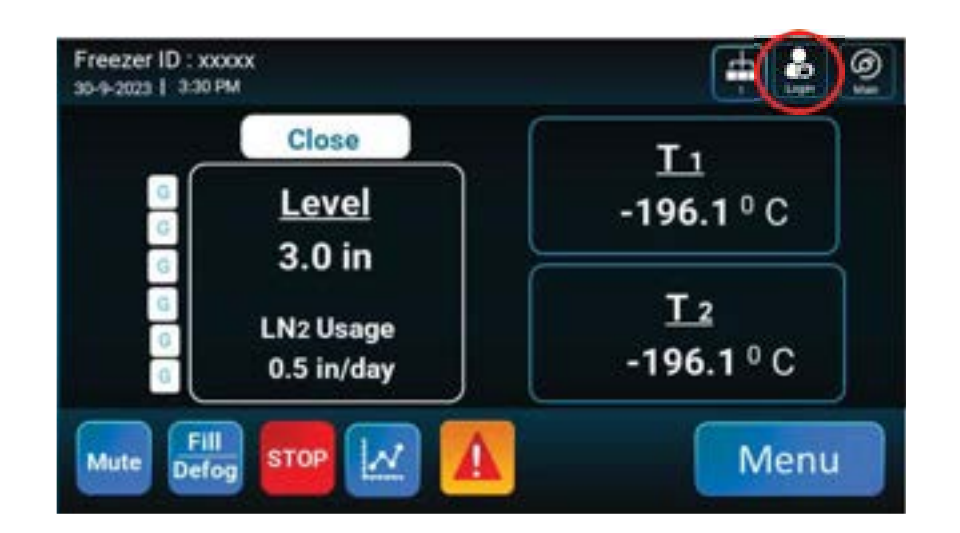

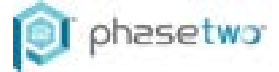

On the first login you create your password, see below.

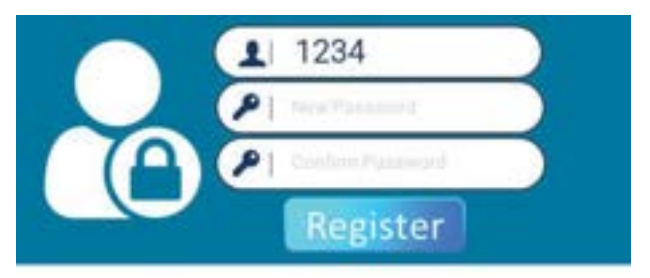

All usernames and passwords are case sensitive. After the first login, when pressing the login button, the user is prompted to enter their username and password; both are case sensitive.

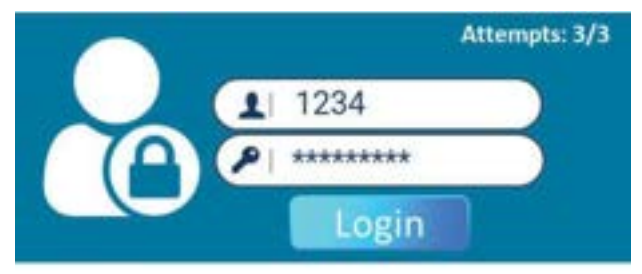

Once logged in successfully you will see the below icon on the top of your screen.

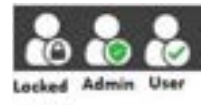

To logout click on the User Access icon and select Log Out. If you do not log out the control will automatically log you out after 3 minutes if no touch screen activity is detected.

The Admin, after logging in, can remove or add user access by going to User Access accounts page and deleting the user account.

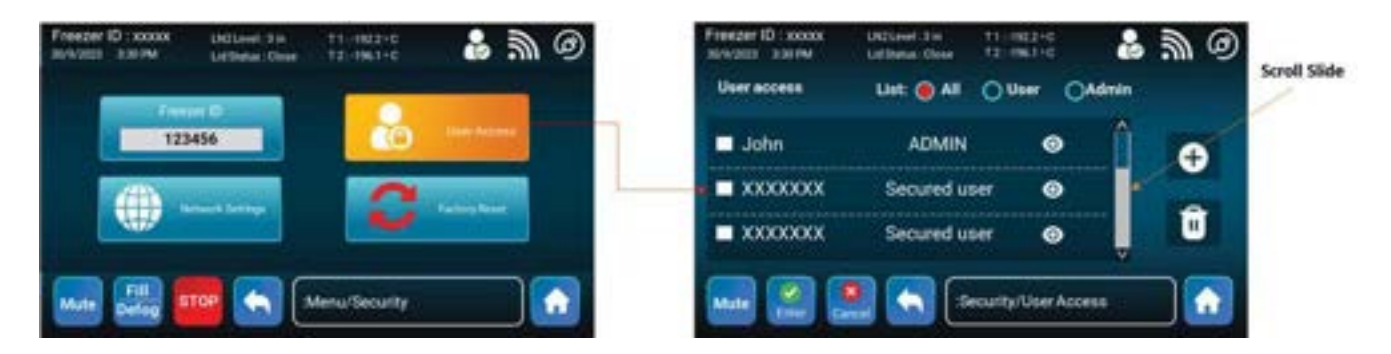

#### **Factory Reset**

A factory reset returns all parameters, level, alarms, temperature settings. To complete a factory reset select the Factory Reset icon on the security submenu.

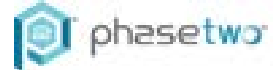

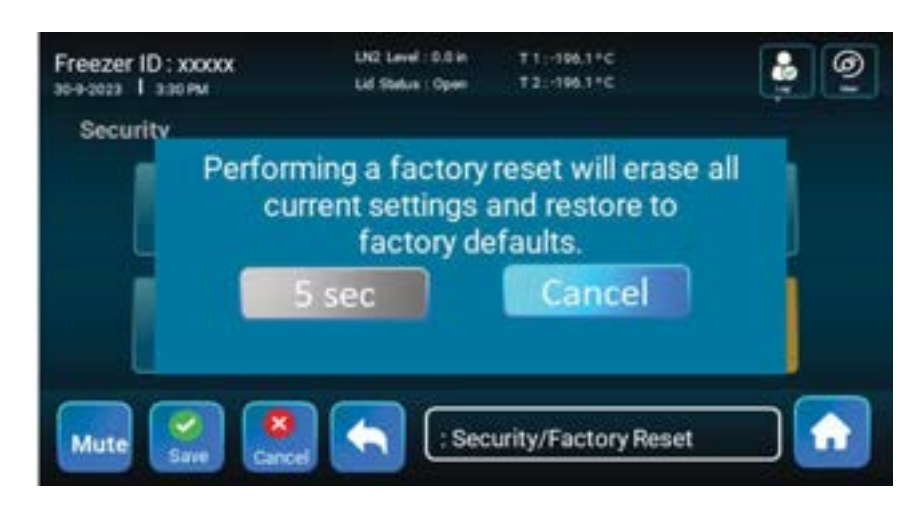

A delay of 5 seconds is implemented before a factory reset is done to ensure the user intentionally reset the settings.

Only the Admin user can login to perform this operation.

#### **Freezer Network**

Please refer to the communications section.

#### Wi-Fi Setting

Under development.

#### ΙΟΤ

Under development.

6.5 Settings Submenu

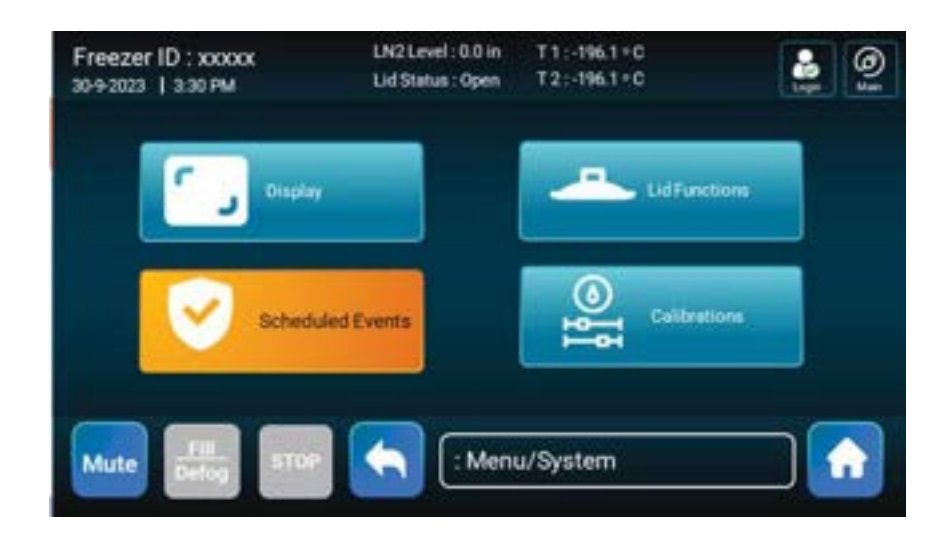

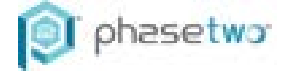

#### **Display Submenu**

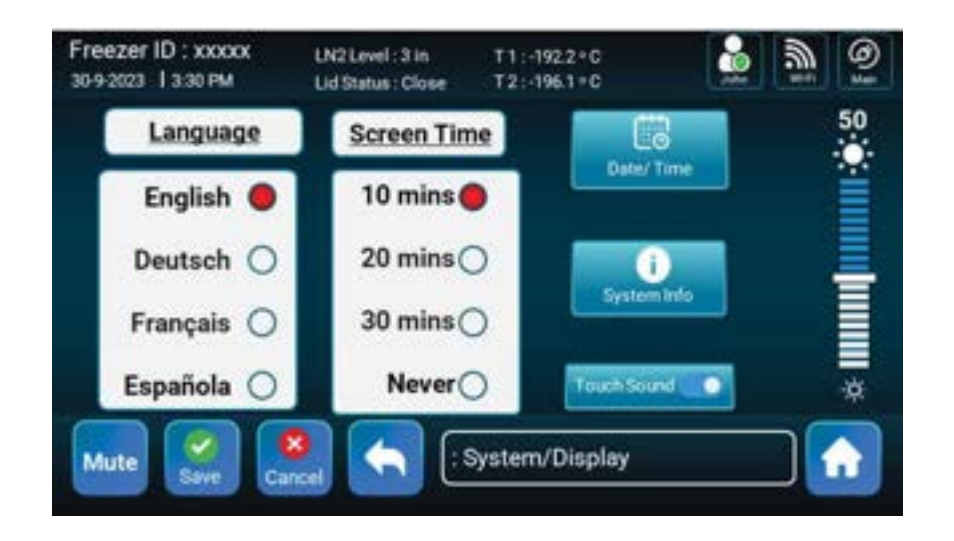

This submenu allows you to change the language, screen time, set the date and time, view system info, turn off touch sound, or increase decrease the brightness.

| Freezer ID : xxxx<br>9/30/2023 15:30 | CK LN2L<br>Lid St | evel : 3 in<br>atus : Close | T1:-192.2*C<br>T2:-196.1*C |          | <u>ال</u> ال |
|--------------------------------------|-------------------|-----------------------------|----------------------------|----------|--------------|
| Set Date and                         | Time              |                             |                            |          |              |
| MONTH                                | DATE              | YEAR                        | F                          | IOURS MI | NUTES        |
| 9                                    | 30                | 2023                        |                            | 15       | 30           |
| DD/MM/YY                             | а 💽 мы            | M/DD/YYYYY                  | 10                         | Zhrs 💽   | 24hrs        |
| Mute                                 |                   |                             | isplay/Date and            | d Time   |              |
| Save                                 | Cancel            |                             | ingring), blanc ann        |          |              |

The date and time can be set on this screen with two formats for the date and two formats for the time.

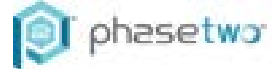

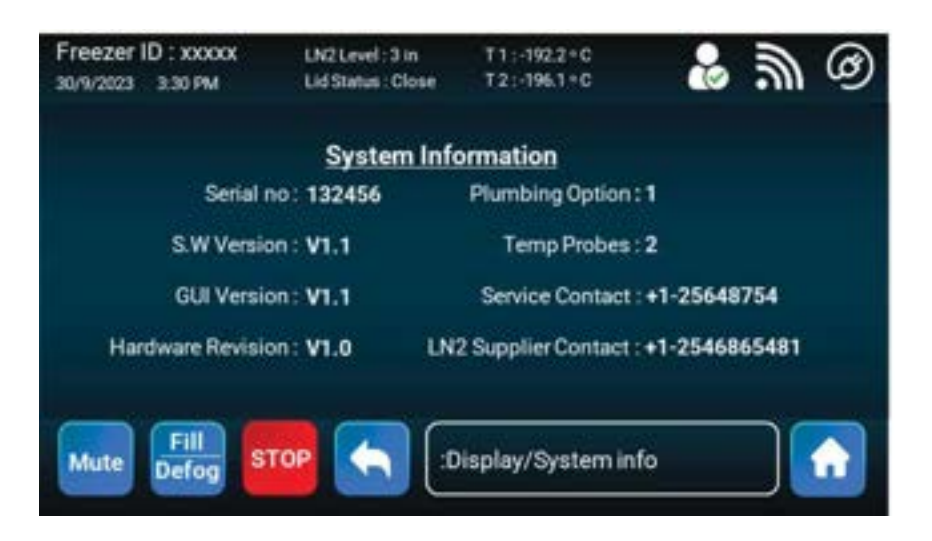

On the System Info menu, you can view hardware versions, software versions, and GUI versions. You can also manually type in your contact info for the customer site.

#### Scheduled Events Submenu

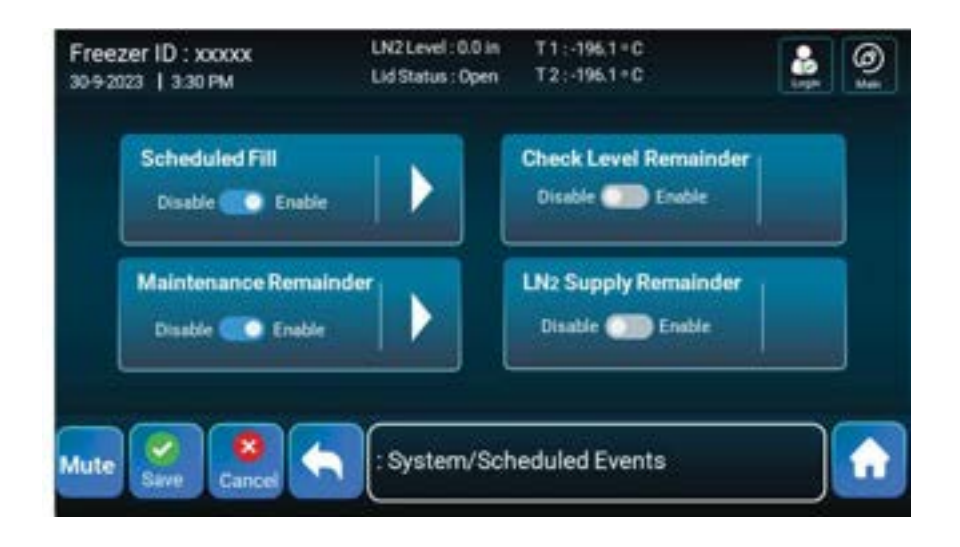

On this menu you can set up a Scheduled Fill, Maintenance Reminder, Check Level Reminder, and LN2 Supply Reminder. To enable one simply toggle the switch to Enable and click Save. Then click the arrow next to it to configure further.

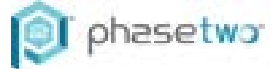

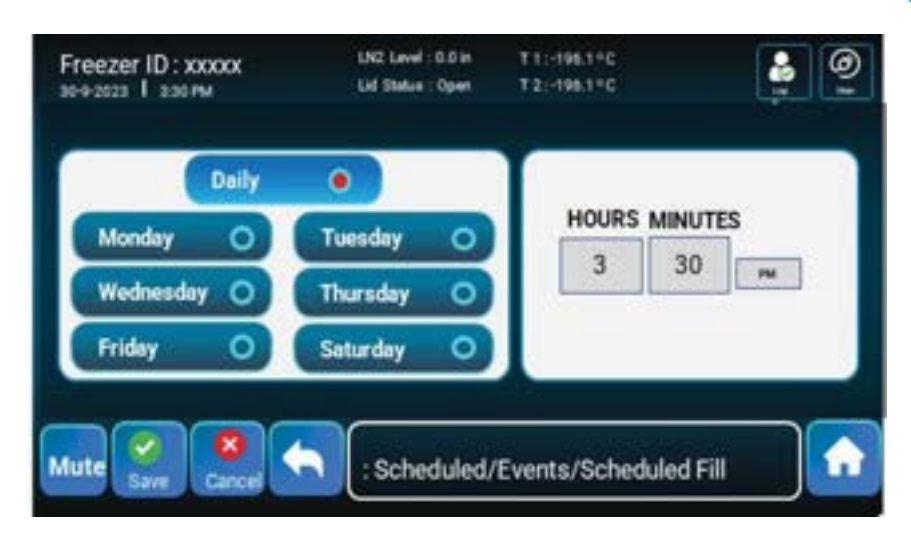

Select the date and time you want the event to occur and press Save.

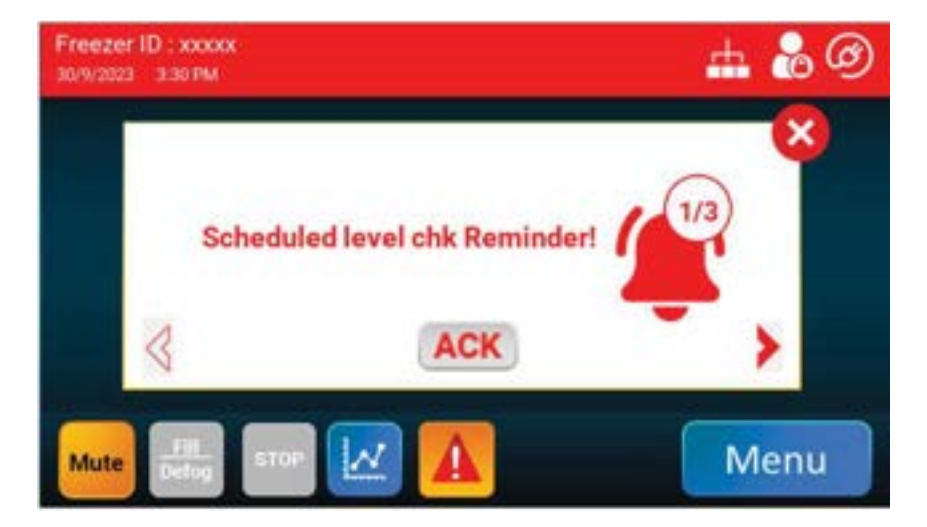

A Scheduled Event Reminder is displayed as an alarm. The user simply presses ACK to clear the alarm and the unit logs that it was acknowledged in the log.

#### Lid Functions Submenu

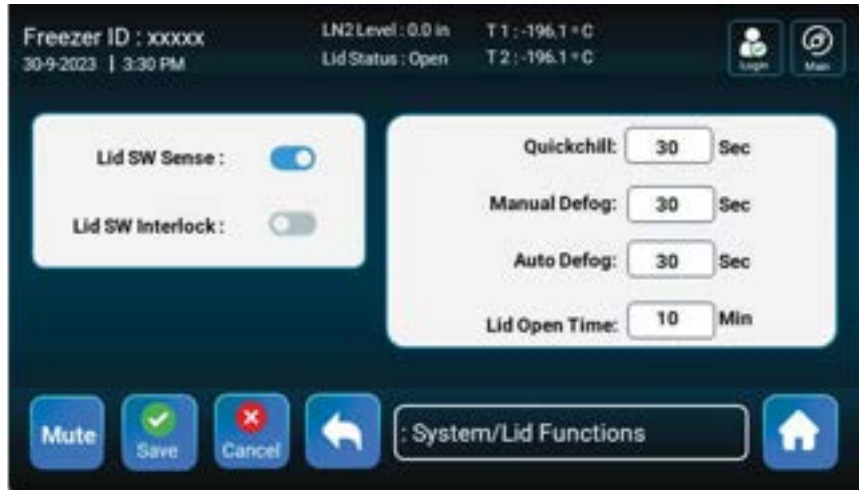

www.phasetwoccs.com

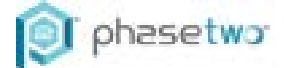

All functions and parameters related to the lid opening and closing are listed here. Toggle the lid switch on and off on this menu. The lid switch interlock is a placeholder for a solenoid lock, which is under development. Quick Chill is the time the unit opens the Fill valve after closing the lid. Defog is the time the unit opens the fill valve on a Manual Defog event. Auto Defog is the time the unit opens the fill valve automatically after the lid is open. Lid Open time is the time a lid can be kept open before an audible alarm occurs.

| Default Values          |               |              |  |  |  |
|-------------------------|---------------|--------------|--|--|--|
| Setting                 | Default Value | Acceptable   |  |  |  |
|                         |               | Values       |  |  |  |
| Lid Switch Sense Toggle | Enabled       | Enabled /    |  |  |  |
|                         |               | Disabled     |  |  |  |
| Lid Switch Interlock    | Disabled      | Enabled /    |  |  |  |
| Toggle                  |               | Disabled     |  |  |  |
| Quick chill Time        | 30 sec        | 0 to 300 sec |  |  |  |
| Manual Defog Time       | 30 sec        | 0 to 300 sec |  |  |  |
| Auto Defog Time         | 30 sec        | 0 to 300 sec |  |  |  |
| Lid Open Time           | 10 min        | 0 to 10 min  |  |  |  |

#### **Calibrations Submenu**

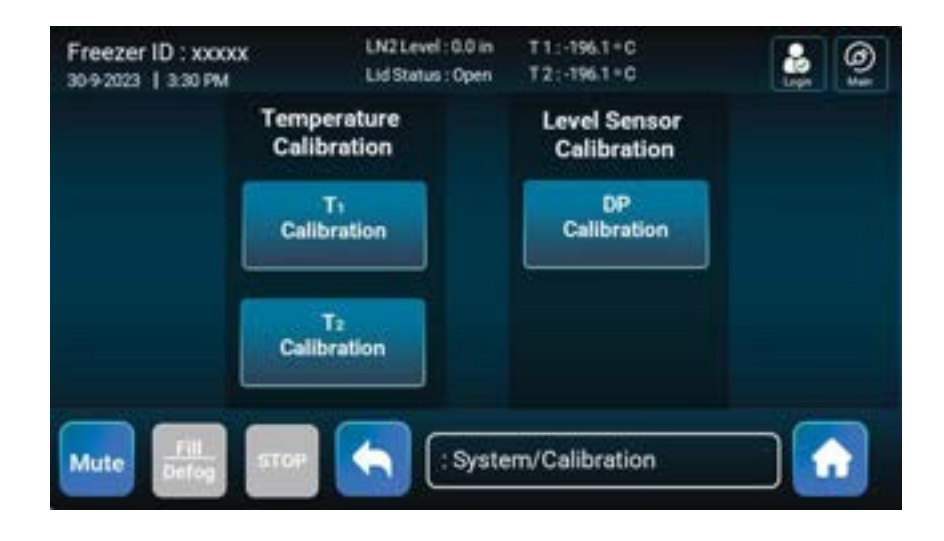

When selecting the calibration menu initially the unit displays all sensors that are available to calibrate. Below is a picture of the options available for the RTD probes T1 & T2.

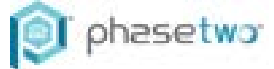

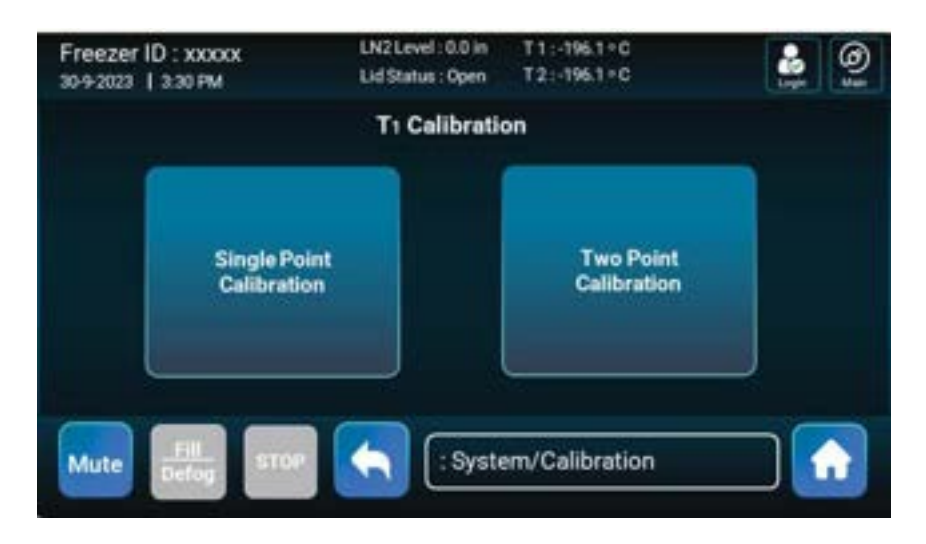

A single point calibration is less accurate than a two-point calibration. However, both are available to accommodate a plethora of situations in the field. A single point calibration is similar in procedure to two-point calibrations. The manual will only cover two-point calibrations.

| reezer ID: xxxxx<br>0-9-2023   3:30 PM | LN2 Level : 0.0 in<br>Lid Status : Open | T1:-196.1 *C<br>T2:-196.1 *C |             | ()<br>()<br>()<br>()<br>()<br>()<br>()<br>()<br>()<br>()<br>()<br>()<br>()<br>( |
|----------------------------------------|-----------------------------------------|------------------------------|-------------|---------------------------------------------------------------------------------|
| T1 Calibration                         |                                         |                              |             |                                                                                 |
| Instruction: Immers                    | e the sensor in LN <sub>2</sub> an      | d wait for temp t            | o Stabilize |                                                                                 |
| *Enter the Reference Th                | ermometer Value :                       |                              | 0.0         | °C                                                                              |
| Instruction: Immers                    | e sensor in Ice Water I                 | & wait for T1 read           | ing to Stab | ilize                                                                           |
| *T1 Reading is on t                    | the top. Enter Ref Therm                | ometer Value :               | 0.0         | °C                                                                              |

To complete a two-point calibration read the instructions and work from top to bottom on the screen. Step 1 is to immerse the sensor along with a calibrated probe in LN2 and wait for several minutes for it to stabilize. Enter the value measured on the calibrated probe in the top textbox. After completion of step 1, step 2 will be displayed to the user. For step two submerge the RTD probe in ice water along with the calibrated third-party probe. Wait several minutes for the reading to stabilize and enter the value measured on the calibrated third-party probe. Press Save when complete and the calibration will be evaluated to determine if the values are within an acceptable range.

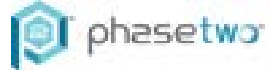

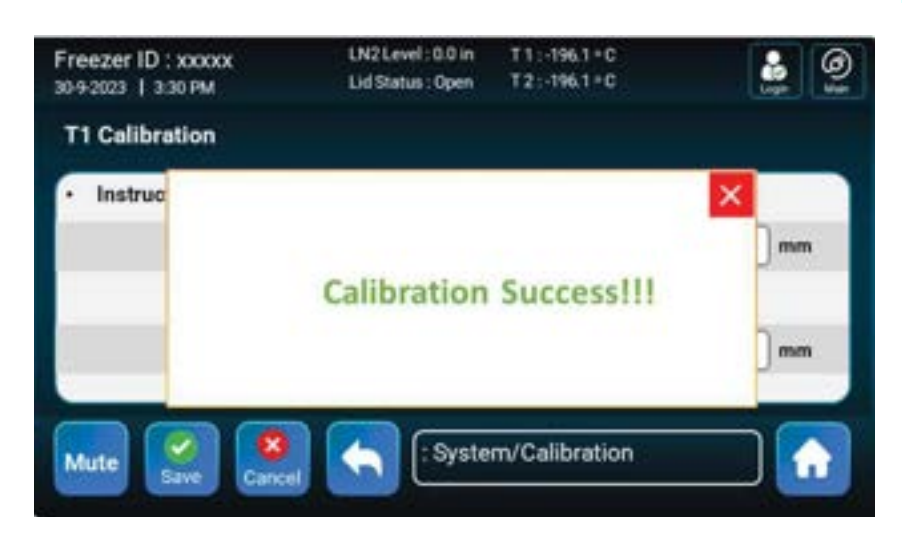

Regarding DP calibration, the control only offers an automatic two-point calibration. This feature is unique to the industry and allows for simple, user-friendly and precise calibration compared to other manufacturers.

| DP Calibration    | Crossinus Copen       | 121-1981-10                     |    |
|-------------------|-----------------------|---------------------------------|----|
| Instruction: Meas | ure LN2 using scale   |                                 |    |
|                   | Enter the Dip Scale V | /alue:                          | mm |
|                   |                       |                                 |    |
|                   |                       |                                 |    |
|                   |                       |                                 |    |
|                   |                       | and a set of the set of the set |    |

To complete a DP calibration simply measure the DP height as close as possible to the center of the tank with the manual dip stick provided with the tank. To manually measure liquid level, dip the dipstick in the tank for 5 to 10 seconds, pull the stick out and wave it in the air. A distinct frost line will occur. Subtract 0.5" from the frost line to account for liquid boiling during the measurement.

Do not calibrate below 6" of liquid nitrogen. Enter the measured value into the screen in the units shown and hit save. The unit will validate the calibration and display calibration success or failure. If using the dip stick tube location an additional amount shall be added to the measured value according to the below table.

| Dip Stick Offsets for Dip Tube Location |  |  |  |
|-----------------------------------------|--|--|--|
| HCHE20 0.35 in                          |  |  |  |
| HCHE44/50 1.06 in                       |  |  |  |
| HCHE92/107 2.37 in                      |  |  |  |

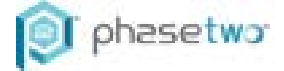

### 7. Validation

Some organizations require that equipment be validated periodically. If information is needed on the proper techniques to validate this equipment, please contact your supplier.

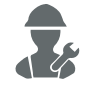

## 8. Preventative Maintenance

|                   | Weekly | Monthly | Yearly | 3     | 5 Years | As     |
|-------------------|--------|---------|--------|-------|---------|--------|
|                   |        |         |        | Years |         | Needed |
| Verify            |        |         |        |       |         |        |
| Temperature, LN2  | X      |         |        |       |         |        |
| Level, and Usage  |        |         |        |       |         |        |
| Verify LN2        |        |         |        |       |         |        |
| Volume &          | X      |         |        |       |         |        |
| Pressure          |        |         |        |       |         |        |
| Inspect for       |        |         |        |       |         |        |
| Unusual Frost and |        | X       |        |       |         |        |
| lce               |        |         |        |       |         |        |
| DP Calibration    |        |         | Х      |       |         | X      |
| RTD Calibration   |        |         | Х      |       |         | Х      |
| DP Blowdown       |        |         |        |       | V       |        |
| Valve             |        |         |        |       | X       |        |
| ASCO Solenoid     |        |         |        |       | V       |        |
| Valves            |        |         |        |       |         |        |
| Relief Valve      |        |         |        |       |         | × ×    |
| Replacement       |        |         |        |       |         | ^      |
| RTD               |        |         |        |       |         |        |
| Replacement       |        |         |        |       | ^       |        |
| Redundant Level   |        |         |        |       |         |        |
| Sensor            |        |         |        |       | X       |        |
| Replacement       |        |         |        |       |         |        |
| Lid Switch        |        |         |        |       |         | X      |
| Battery           |        |         |        | V     |         |        |
| Replacement       |        |         |        | ^     |         |        |
| Lid Gasket        |        |         |        |       |         | V      |
| Replacement       |        |         |        |       |         |        |
| Thaw,             |        |         |        |       |         |        |
| Decontaminate,    |        |         |        |       |         | Х      |
| and Dry Freezer   |        |         |        |       |         |        |

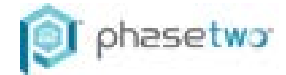

# 9. Troubleshooting

| Symptom                         | Cause                                                                                   |
|---------------------------------|-----------------------------------------------------------------------------------------|
| Freezer Not Filling / Slow Fill | Open GBP Sensor Alarm, check                                                            |
|                                 | sensor and wiring.                                                                      |
|                                 | <ul> <li>Open MFV Sensor Alarm, check</li> </ul>                                        |
|                                 | sensor and wiring.                                                                      |
|                                 | <ul> <li>Check that valve voltage is</li> </ul>                                         |
|                                 | 12VDC                                                                                   |
|                                 | <ul> <li>Low pressure in supply tank</li> </ul>                                         |
| Improper LN2 Supply Alarm       | <ul> <li>Empty supply cylinder</li> </ul>                                               |
|                                 | <ul> <li>Insufficient fill time programmed</li> </ul>                                   |
|                                 | Low pressure in supply tank                                                             |
| Unit underfills                 | <ul> <li>Leak in DP tubing or purge</li> </ul>                                          |
|                                 | valve                                                                                   |
| High Temp Alarm                 | Unit is warmer than alarm                                                               |
|                                 | temperature set in the temp                                                             |
|                                 | menu.                                                                                   |
|                                 | Unit is in a low-level state, check     supply evlipter                                 |
|                                 |                                                                                         |
|                                 | User changed high level dialfh                                                          |
|                                 | Check DP sensor against                                                                 |
|                                 | Check Dr sensor uguli isi     redundant level sensor to                                 |
|                                 | determine if something is wrong                                                         |
|                                 | the DP                                                                                  |
| Excessive Frost & Ice           | Possible vacuum failure                                                                 |
| Fill Valve Stuck Alarm          | Fill valve has debris in its seal                                                       |
| GBP Valve Stuck Alarm           | GBP valve has debris in its seal                                                        |
| GBP Sense Time Alarm            | GBP sense time is too short for                                                         |
|                                 | installation, see alarm submenu                                                         |
| MFV Sense Time Alarm            | MFV sense time is too short for                                                         |
|                                 | installation, see alarm submenu                                                         |
| Thermistor Sensor Faulty        | <ul> <li>Redundant level sensor is not</li> </ul>                                       |
|                                 | plugged in                                                                              |
|                                 | <ul> <li>One of the sensors on the</li> </ul>                                           |
|                                 | redundant level sensor is open,                                                         |
|                                 | replace sensor.                                                                         |
| GBP Sensor Open                 | GBP sensor is not plugged in                                                            |
|                                 | GBP sensor wire is damaged                                                              |
|                                 | Plumbing wiring harness is faulty                                                       |
| MFV Sensor Open                 | MEV sensor is not plugged in                                                            |
|                                 | MEV sensor wire is damaged                                                              |
| Calibrata DD Alarm              | Flumbing wiring namess is faulty                                                        |
| Calibrate DF Alarm              | Inere is a mismatch between     the thermister array and DD                             |
|                                 | ine inermisior array and DP                                                             |
|                                 | Sensor, iroubleshoot DP Value                                                           |
|                                 | DF III E IS II 02E11     Possible vecuum failure inspect                                |
|                                 | <ul> <li>Fossible vacuum failure, inspect</li> <li>frooter for ico and frost</li> </ul> |
|                                 |                                                                                         |

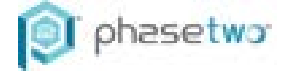

### 10. Replacement Parts

| DSL3 Controller Acces                                                                                          | sories & Replacements |         |
|----------------------------------------------------------------------------------------------------|-----------------------|---------|
| Main Control Module                                                                                            | P2-2027355            |         |
| IO Module                                                                                                    | P2-2027356            | tine by |
| Display Module (w/ display<br>cables)                                                                          | P2-2027357            |         |
| Purge Valve                                                                                                    | P2-2027050            |         |
| Plumbing Assembly (HCHE series)                                                                                | P2-2027358            | AT -    |
| MFV Valve/GBP Valve<br>(Single valve)                                                                          | P2-2012980            |         |
| LN2 Flow Sensor                                                                                                | P2-2015598            |         |
| I/O Cable                                                                                                    | P2-2027359            |         |
| Redundant Level & RTD Assy<br>(includes 1 redundant level<br>assembly, and two RTD probes<br>bundled together) | P2-2027359            |         |
| I/O Cable                                                                                                    | P2-2027470            |         |

### **11. Declaration of Conformity**

phasetwo, a division of TOMCO Systems, certifies that the item(s) described above have been manufactured in accordance with all applicable instructions and specifications. The required inspections and testing have been completed and the results indicate that the product is fully acceptable and in conformance with all internal requirements and specifications. Inspections are available by formal request of the Customer.

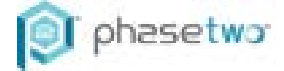

### 12. Warranty

The DLS3 control is covered by a limited two (2) year warranty, effective date of invoice to the original purchaser.

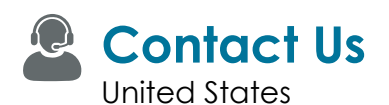

: +1 770.985.1313

Sales support/order placement : customerservice@phasewoccs.com

Technical Services

: techservices@phasetwoccs.com

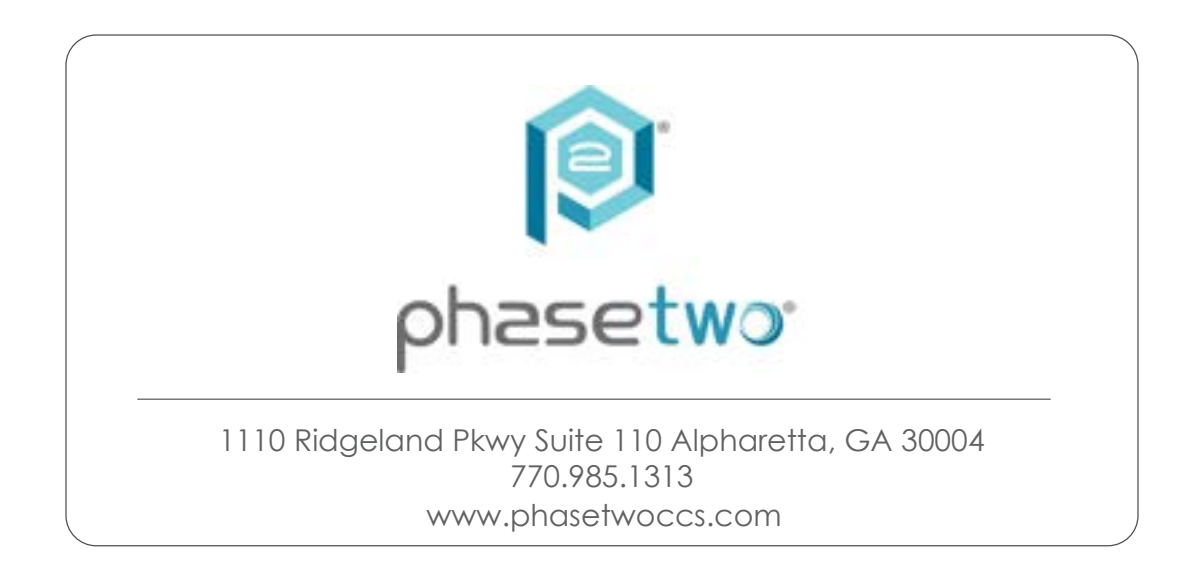